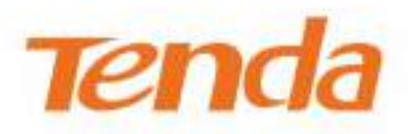

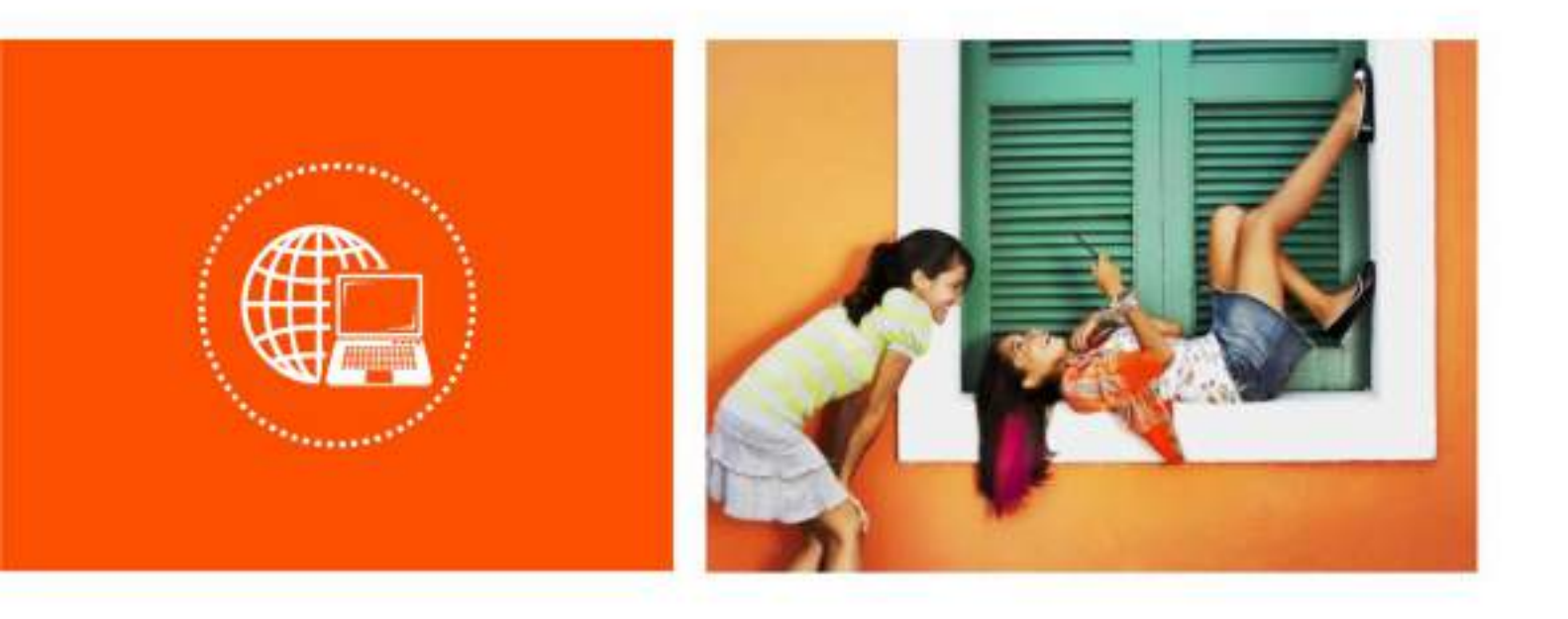

## AC1200 Dual-band Wi-Fi 4G+ LTE Router

**User Guide** 

#### **Copyright Statement**

© 2020 Shenzhen Tenda Technology Co., Ltd. All rights reserved.

**Tenda** is a registered trademark legally held by Shenzhen Tenda Technology Co., Ltd. Other brand and product names mentioned herein are trademarks or registered trademarks of their respective holders. Copyright of the whole product as integration, including its accessories and software, belongs to Shenzhen Tenda Technology Co., Ltd. No part of this publication can be reproduced, transmitted, transcribed, stored in a retrieval system, or translated into any language in any form or by any means without the prior written permission of Shenzhen Tenda Technology Co., Ltd.

#### Disclaimer

Pictures, images and product specifications herein are for references only. To improve internal design, operational function, and/or reliability, Tenda reserves the right to make changes to the products without obligation to notify any person or organization of such revisions or changes. Tenda does not assume any liability that may occur due to the use or application of the product described herein. Every effort has been made in the preparation of this document to ensure accuracy of the contents, but all statements, information and recommendations in this document do not constitute the warranty of any kind, express or implied.

## Preface

Thank you for choosing Tenda! Please read this user guide before you start.

#### Conventions

This user guide is applicable to 4G09. The contained images and UI screenshots are subject to the actual products.

| Product model | Description                           |
|---------------|---------------------------------------|
| 4G09          | AC1200 Dual-band Wi-Fi 4G+ LTE Router |

Typographical conventions in this User Guide:

| Item                | Presentation                                 | Example                                                |
|---------------------|----------------------------------------------|--------------------------------------------------------|
| Cascading Menus     | >                                            | Click Status > Device Status                           |
| Parameter and value | Bold                                         | Set User Name to Tom.                                  |
| UI control          | Bold                                         | On the <b>Policy</b> page, click the <b>OK</b> button. |
| Variable            | Italic                                       | Format: XX:XX:XX:XX:XX:XX                              |
| Message             | <i>u                                    </i> | The "Success" message appears.                         |

#### Symbols in this User Guide:

| Item         | Meaning                                                                                                    |
|--------------|----------------------------------------------------------------------------------------------------|
| <b>UNOTE</b> | This format is used to highlight information of importance or special interest.<br>Ignoring this type of note may result in ineffective configurations, loss of data or<br>damage to device. |
| <b>V</b> TIP | This format is used to highlight a procedure that will save time or resources.                                                                                                    |

#### **Technical Support**

If you need more help, contact us by any of the following means. We will be glad to assist you as soon as possible.

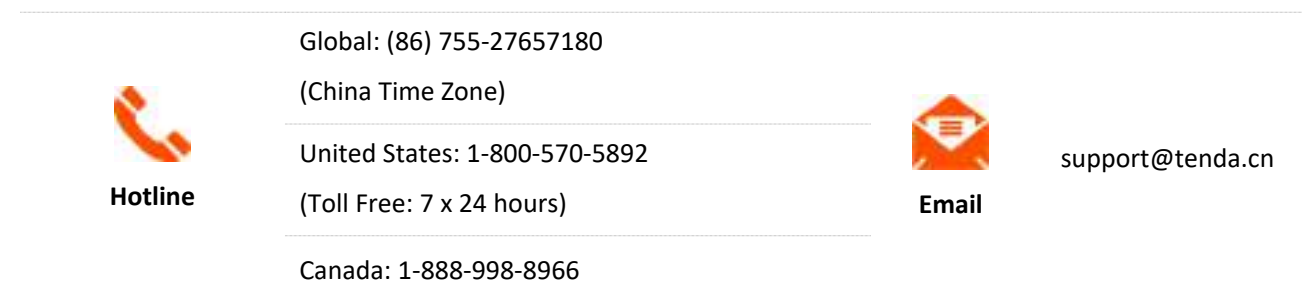

(Toll Free: Mon - Fri 9 am - 6 pm PST)

Hong Kong: 00852-81931998

## Contents

| 1 | Get to know your device1                                     |
|---|--------------------------------------------------------------|
|   | 1.1 Introduction1                                            |
|   | 1.2 LED indicator1                                           |
|   | 1.3 Ports and buttons3                                       |
|   | 1.4 Label4                                                   |
| 2 | Web UI5                                                      |
|   | 2.1 Log in to the web UI5                                    |
|   | 2.2 Log out of the web UI6                                   |
|   | 2.3 Web UI layout7                                           |
| 3 | Internet status                                              |
|   | 3.1 Internet status8                                         |
|   | 3.1.1 Under 3G/4G router mode8                               |
|   | 3.1.2 Under wireless router mode11                           |
|   | 3.2 Wireless information15                                   |
|   | 3.3 System information16                                     |
|   | 3.3.1 Basic information16                                    |
|   | 3.3.2 Connection status17                                    |
|   | 3.3.3 LAN status                                             |
|   | 3.3.4 Wi-Fi status19                                         |
|   | 3.3.5 IPv6 status                                            |
|   | 3.4 Online device information21                              |
|   | 3.4.1 Add devices to the blacklist21                         |
|   | 3.4.2 Remove devices from the blacklist22                    |
| 4 | Internet settings                                            |
|   | 4.1 Access the internet with a SIM card23                    |
|   | 4.1.1 Change mobile network preference24                     |
|   | 4.1.2 Create an APN profile mannully to access the internet  |
|   | 4.2 Access the internet through the WAN port27               |
|   | 4.2.1 Access the internet with a PPPoE account27             |
|   | 4.2.2 Access the internet through dynamic IP address29       |
|   | 4.2.3 Access the internet with static IP address information |

| 5 | Wi-Fi settings                                                              | 33 |
|---|-----------------------------------------------------------------------------|----|
|   | 5.1 Wi-Fi name & password                                                   |    |
|   | 5.1.1 Overview                                                              |    |
|   | 5.1.2 Separate the 2.4 GHz Wi-Fi name from 5 GHz Wi-Fi name                 | 34 |
|   | 5.1.3 Change the Wi-Fi name and Wi-Fi password                              | 35 |
|   | 5.1.4 Hide the Wi-Fi network                                                |    |
|   | 5.1.5 Connect to a hidden Wi-Fi network                                     | 37 |
|   | 5.2 Wi-Fi schedule                                                          |    |
|   | 5.2.1 Overview                                                              |    |
|   | 5.2.2 An example of configuring Wi-Fi schedule                              |    |
|   | 5.3 Wireless repeating (wireless router mode)                               | 41 |
|   | 5.3.1 Overview                                                              | 41 |
|   | 5.3.2 Extend the existing Wi-Fi network                                     | 42 |
|   | 5.4 Channel & bandwidth                                                     | 52 |
|   | 5.5 Transmit power                                                          | 54 |
|   | 5.6 WPS                                                                     | 55 |
|   | 5.6.1 Overview                                                              | 55 |
|   | 5.6.2 Connect devices to the Wi-Fi network using the WPS button             | 55 |
|   | 5.6.3 Connect devices to the Wi-Fi network through the web UI of the router | 57 |
|   | 5.6.4 Connect devices to the Wi-Fi network using the PIN code of the router | 59 |
|   | 5.7 Beamforming+                                                            | 60 |
|   | 5.8 AP mode (wireless router mode)                                          | 62 |
|   | 5.9 Anti-interference                                                       | 67 |
| 6 | SMS (3G/4G router mode)                                                     | 68 |
|   | 6.1 Manage SMS messages                                                     | 68 |
|   | 6.1.1 Send SMS messages                                                     | 68 |
|   | 6.1.2 Delete SMS messages                                                   | 70 |
|   | 6.2 Set the message center number                                           | 72 |
|   | 6.3 Inquire information by sending USSD commands                            | 73 |
| 7 | Guest network                                                               | 74 |
|   | 7.1 Overview                                                                | 74 |
|   | 7.2 An example of configuring the guest network                             | 76 |
| 8 | Parental control                                                            | 78 |
|   | 8.1 Overview                                                                | 78 |
|   | 8.2 Configure the parental control rule                                     | 79 |

|    | 8.3 An example of adding parental control rules            |     |
|----|------------------------------------------------------------|-----|
| 9  | VPN                                                        | 82  |
|    | 9.1 PPTP server                                            | 82  |
|    | 9.1.1 Overview                                             | 82  |
|    | 9.1.2 Enable internet users to access resources of the LAN | 83  |
|    | 9.2 Online PPTP users                                      |     |
|    | 9.3 PPTP/L2TP client                                       |     |
|    | 9.3.1 Overview                                             |     |
|    | 9.3.2 Access VPN resources with the router                 | 90  |
| 10 | IPv6 (wireless router mode)                                | 91  |
|    | 10.1 IPv6 WAN settings                                     | 91  |
|    | 10.1.1 Connect to the IPv6 network of ISPs                 | 91  |
|    | 10.1.2 IPv6 tunnel                                         |     |
|    | 10.2 IPv6 LAN settings                                     |     |
| 11 | Advanced settings                                          |     |
|    | 11.1 Operating mode                                        | 116 |
|    | 11.1.1 Overview                                            | 116 |
|    | 11.1.2 Set the router to wireless router mode              |     |
|    | 11.2 SIM PIN (3G/4G wireless router mode)                  |     |
|    | 11.2.1 Unlock the SIM card                                 |     |
|    | 11.2.2 Disable PIN lock for the SIM card                   |     |
|    | 11.2.3 Set a PIN code for the SIM card                     |     |
|    | 11.2.4 Change the PIN code of SIM card                     |     |
|    | 11.3 Mobile data                                           |     |
|    | 11.3.1 Overview                                            |     |
|    | 11.3.2 An example of mobile data configurations            |     |
|    | 11.4 Bandwidth control                                     |     |
|    | 11.4.1 Overview                                            |     |
|    | 11.4.2 Set the upload and download speed limit for users   |     |
|    | 11.5 IPTV (wireless router mode)                           |     |
|    | 11.5.1 Overview                                            |     |
|    | 11.5.2 Watch IPTV programs through the router              |     |
|    | 11.5.3 Watch multicast videos through the router           |     |
|    | 11.6 Tenda WiFi App (wireless router mode)                 |     |
|    | 11.7 Sleeping mode                                         |     |

|    | 11.8 LED control                                                          | 138 |
|----|---------------------------------------------------------------------------|-----|
|    | 11.9 Filter MAC address                                                   | 139 |
|    | 11.9.1 Overview                                                           | 139 |
|    | 11.9.2 Only allow specified device to access the internet                 | 139 |
|    | 11.10 Firewall                                                            | 142 |
|    | 11.11 Static route                                                        | 143 |
|    | 11.11.1 Overview                                                          | 143 |
|    | 11.11.2 Add a static route rule                                           | 144 |
|    | 11.12 DDNS                                                                | 146 |
|    | 11.12.1 Overview                                                          | 146 |
|    | 11.12.2 Enable internet users to access LAN resources using a domain name | 147 |
|    | 11.13 Virtual server                                                      | 150 |
|    | 11.13.1 Overview                                                          | 150 |
|    | 11.13.2 Enable internet users to access LAN resources                     | 150 |
|    | 11.14 DMZ host                                                            | 154 |
|    | 11.14.1 Overview                                                          | 154 |
|    | 11.14.2 Enable internet users to access LAN resources                     | 154 |
|    | 11.15 UPnP                                                                | 158 |
|    | 11.16 TR069                                                               | 159 |
| 12 | System settings                                                           | 161 |
|    | 12.1 LAN settings                                                         | 161 |
|    | 12.2 DHCP reservation                                                     | 163 |
|    | 12.2.1 Overview                                                           | 163 |
|    | 12.2.2 Assign static IP addresses to LAN clients                          | 163 |
|    | 12.3 WAN settings (wireless router mode)                                  | 165 |
|    | 12.3.1 Change MTU value                                                   | 165 |
|    | 12.3.2 Change the WAN speed and duplex mode                               | 166 |
|    | 12.3.3 Change the MAC address of the WAN port                             | 167 |
|    | 12.3.4 Change the service name and server name                            | 168 |
|    | 12.4 Time settings                                                        | 169 |
|    | 12.4.1 Sync system time with the internet time                            | 169 |
|    | 12.4.2 Set the time manually                                              | 169 |
|    | 12.5 Login password                                                       | 170 |
|    | 12.6 Reboot and reset                                                     | 171 |
|    | 12.6.1 Reboot the router                                                  | 171 |

| 12.6.2 Reset the router171                                              |
|-------------------------------------------------------------------------|
| 12.7 Upgrade firmware173                                                |
| 12.7.1 Online upgrade173                                                |
| 12.7.2 Local upgrade174                                                 |
| 12.8 Backup/Restore                                                     |
| 12.8.1 Backup the configurations of the router176                       |
| 12.8.2 Restore previous configurations of the router177                 |
| 12.9 Remote management179                                               |
| 12.9.1 Overview                                                         |
| 12.9.2 Enable Tenda techical support to acces and manage the web UI     |
| 12.10 System status                                                     |
| 12.10.1 Basic information182                                            |
| 12.10.2 Connection status183                                            |
| 12.10.3 LAN status                                                      |
| 12.10.4 Wi-Fi status                                                    |
| 12.10.5 IPv6 status                                                     |
| 12.11 System log                                                        |
| 12.12 Automatic Maintenance189                                          |
| Appendix                                                                |
| A.1 Configuring the computer to obtain an IPv4 address automatically190 |
| A.1.1 Windows 10190                                                     |
| A.1.2 Windows 8                                                         |
| A.1.3 Windows 7195                                                      |
| A.2 Acronyms and abbreviations197                                       |

# **1** Get to know your device

## **1.1** Introduction

The AC1200 Dual-band Wi-Fi 4G+ LTE Router, powered by 4G+ CAT6 technology, works at both 2.4 GHz and 5 GHz and supports a much higher broadband access of 300 Mbps. It supports instant internet access with a Mini SIM card and simultaneous communication with multiple devices. The MU-MIMO and Beamforming technologies enable the router to provide a wider coverage and a higher capacity, and the full GE ports ensure a fast and reliable internet access.

## **1.2** LED indicator

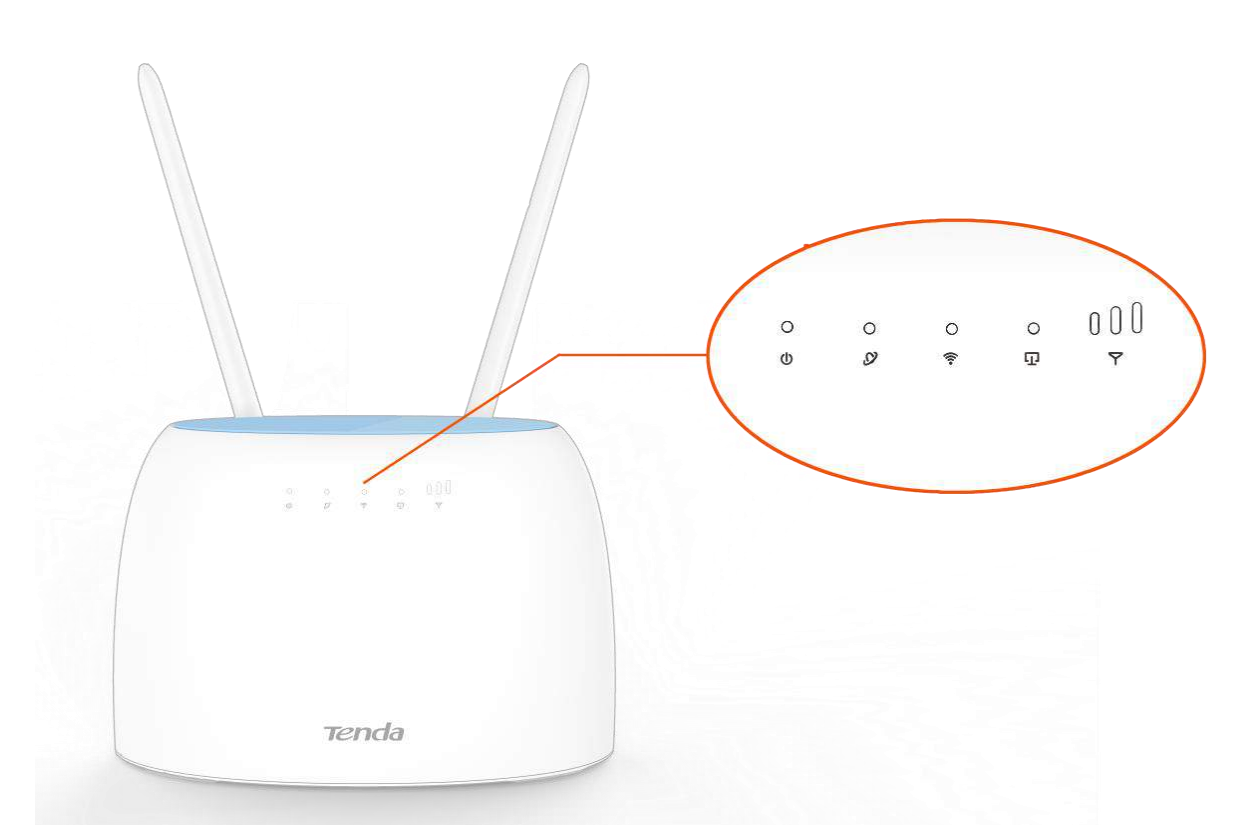

| LED indicator        |                      | Status   | Description                                           |
|----------------------|----------------------|----------|-------------------------------------------------------|
| 215                  | (Power indicator)    | Solid on | The router is powered on properly.                    |
|                      | (Fower indicator)    | Off      | The router is powered off or not powered on properly. |
| (Internet indicator) | (Internet indicator) | Solid on | The router is connected to the internet.              |
|                      | (internet indicator) | Off      | The router fails to connect to the internet.          |
| Ŷ                    | (Wi-Fi indicator)    | Solid on | The Wi-Fi network is enabled.                         |

| LED ii | ndicator                                      | Status   | Description                                                   |
|--------|-----------------------------------------------|----------|---------------------------------------------------------------|
|        |                                               | Blinking | The router is performing WPS negotiation.                     |
|        |                                               | Off      | The Wi-Fi network is disabled.                                |
|        | (LAN indicator)                               | Solid on | At least one device is connected to a LAN port of the router. |
| 110    | (LAN Indicator)                               | Off      | No device is connected to any port of the router.             |
|        |                                               | 3 bars   | Excellent signal.                                             |
| D      | (Signal strength<br>indicator)2 bars1 barsOff | 2 bars   | Good signal.                                                  |
|        |                                               | 1 bars   | Fair signal.                                                  |
|        |                                               | Off      | No 4G/3G signal.                                              |

## **1.3** Ports and buttons

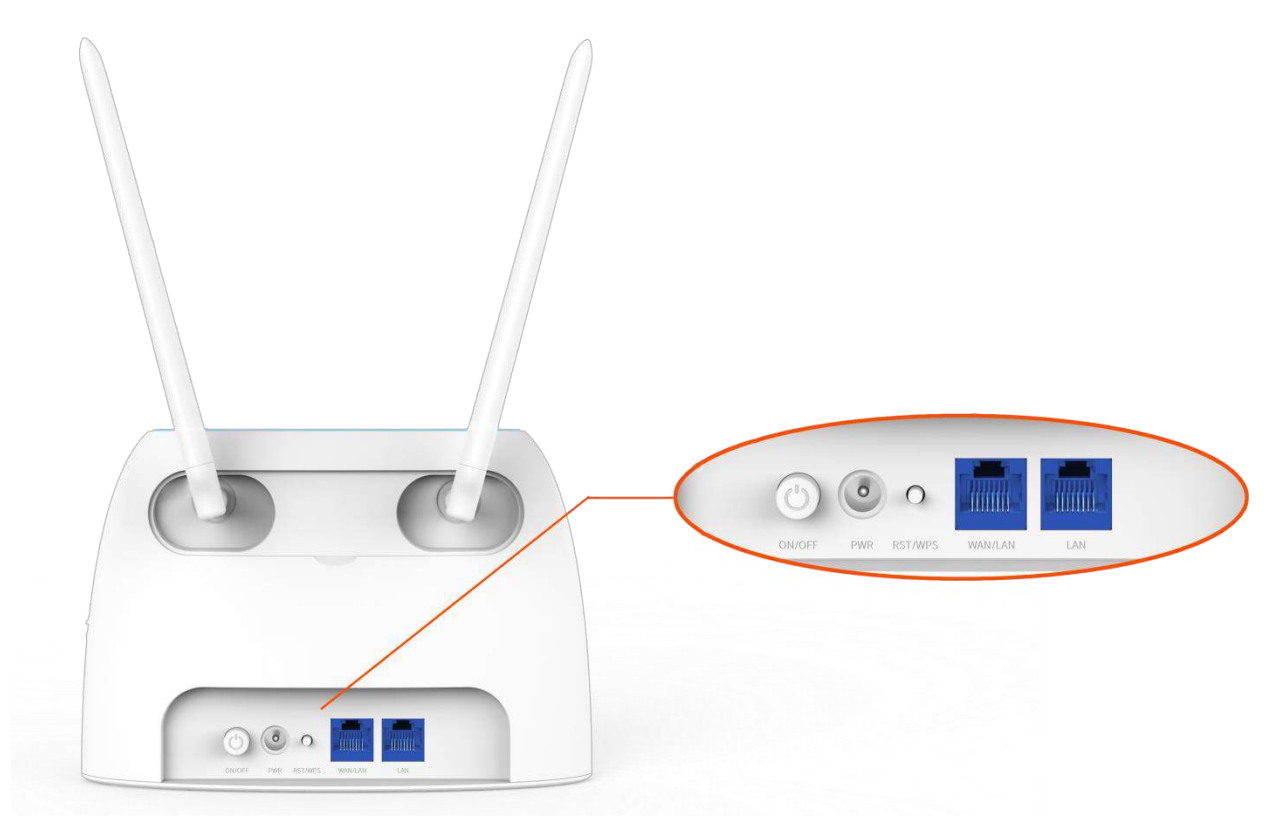

| Port/Button | Description                                                                                                    |
|-------------|----------------------------------------------------------------------------------------------------|
| ON/OFF      | It is used to power on or power off the router.                                                                                                    |
| PWR         | Power jack.                                                                                                    |
|             | It is used to connect to the included power adapter.                                                                                                    |
|             | It serves as both reset and WPS button.                                                                                                    |
| RST/WPS     | <ul> <li>Press the button and release it, the  (Wi-Fi) indicator blinks. The router gets<br/>ready for WPS negotiation. Configure WPS-enabled wireless devices within 2<br/>minutes to start WPS negotiation with the router.</li> </ul> |
|             | <ul> <li>When the router is working properly, hold down the button for about 8 seconds<br/>and release it when all indicators light off and then light up. The router is restored<br/>to factory settings.</li> </ul>                    |
|             | It is a gigabit Ethernet port, which can serve as a WAN port or a LAN port. By default, it is a LAN port.                                                                                                    |
|             | <ul> <li>When the router is under 3G/4G router mode, it serves as a LAN port.</li> </ul>                                                                                                    |
| WAN/LAN     | <ul> <li>When the router is under wireless router mode, it serves as a WAN port.</li> </ul>                                                                                                    |
|             | <ul> <li>When the wireless repeating function is enabled, do not connect any device to this<br/>port.</li> </ul>                                                                                                    |
|             | <ul> <li>When the AP mode is enabled, it serves as a LAN port.</li> </ul>                                                                                                    |
|             | It is a LAN port used to be connected to wired devices, such as a computer.                                                                                                    |
| LAN         | When the IPTV function is enabled under the wireless router mode, it serves as the IPTV port to be connected to the set top box.                                                                                                    |

## 1.4 Label

The bottom label shows the Wi-Fi Name, Access URL, IMEI, Serial No. and MAC address of the router. See the following figure.

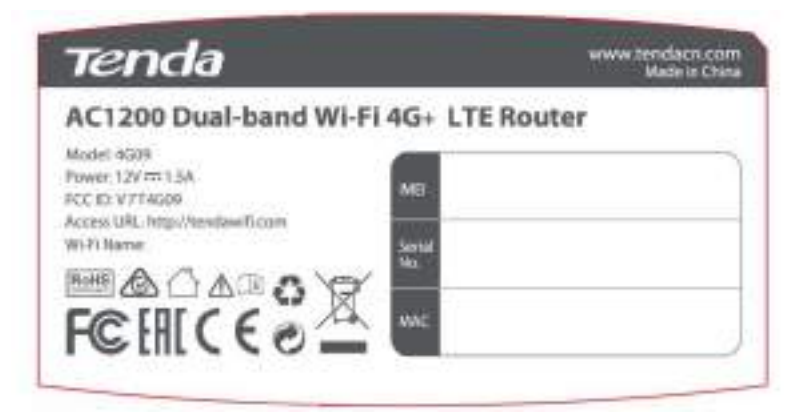

Wi-Fi Name: It specifies the default Wi-Fi name of the router.

Access URL: It is the default address used to log in to the web UI of the router.

**IMEI**: It is the unique mobile device identification code of the router.

**Serial No.**: It is required if you need technical assistance to repair your router.

**MAC**: It specifies the MAC address of the router.

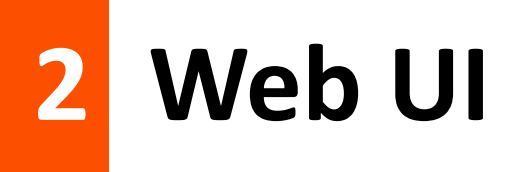

## 2.1 Log in to the web UI

**Step 1** Connect your smartphone to the Wi-Fi network, or connect your computer to a LAN port of the router (By default, the WAN/LAN and LAN port are both LAN ports).

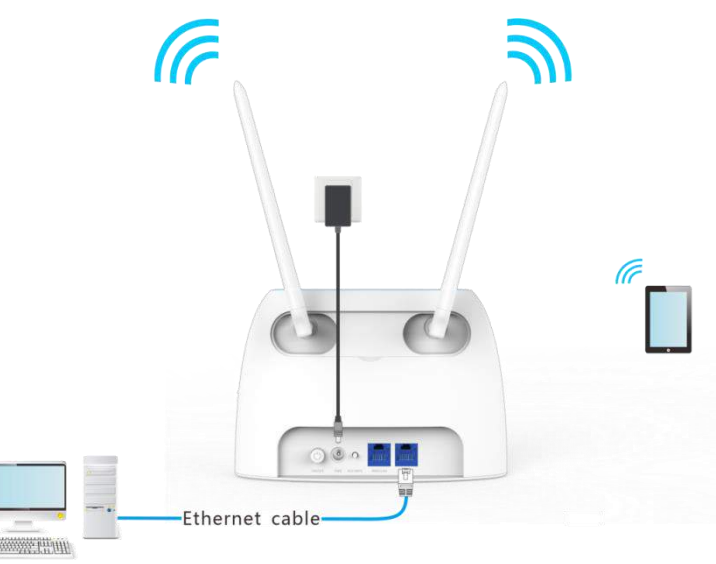

**Step 2** Start a web browser on the device connected to the router, and visit **tendawifi.com**.

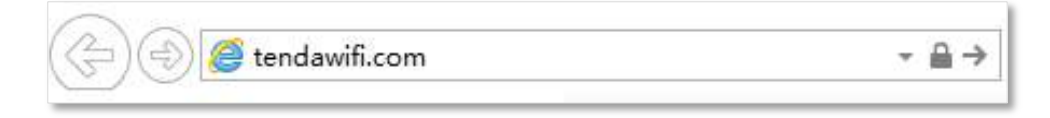

**Step 3** Enter the login password, and click **Login**.

|      | Tenda                          |
|------|--------------------------------|
| Ģ    | Please enter a login password. |
|      | Login                          |
| Forg | ot password? -                 |

----End

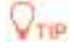

If the above page does not appear, try the following solutions:

- Ensure that the router is powered on properly.
- Ensure that the computer is connected to a LAN port of the router, and <u>Configuring the computer</u> to obtain an IP address automatically.
- <u>Restore the router to factory settings</u> and try again.

#### The following page appears.

| Ternda             | 🚊 Internet Status      |                   | Enginh -                |
|--------------------|------------------------|-------------------|-------------------------|
| 🗿 Internet Status  |                        |                   | 6.5 ml                  |
| O Immediation      |                        | 2.4 GHtte GHz. Te | ufa_F6                  |
| www.timija         |                        |                   |                         |
| iii: 1945          |                        | 100               |                         |
| · Const Network    | A                      |                   |                         |
| 20 Paramat Carried | 46 #                   |                   | Otine 1                 |
| (10 MPR)           |                        |                   |                         |
| Noteenal Selection | Internet               | -0509             |                         |
| Ci Trimbellep      |                        |                   |                         |
|                    |                        |                   |                         |
|                    | ■ 0.0KB/8   ■ 0.0KB/9. | 10 136 116 154    | V76.00.07.08.multi 6664 |
|                    | Carried Spiket         | WAAN 14" Accounty | Firmware: Vietoron      |

## 2.2 Log out of the web UI

If you log in to the web UI of the router and perform no operation within 5 minutes, the router logs you out automatically. You can also log out by clicking **Logout** at the top right corner of the web UI.

## 2.3 Web UI layout

The web UI of the router consists of two sections, including the navigation bar and the configuration area. See the following figure.

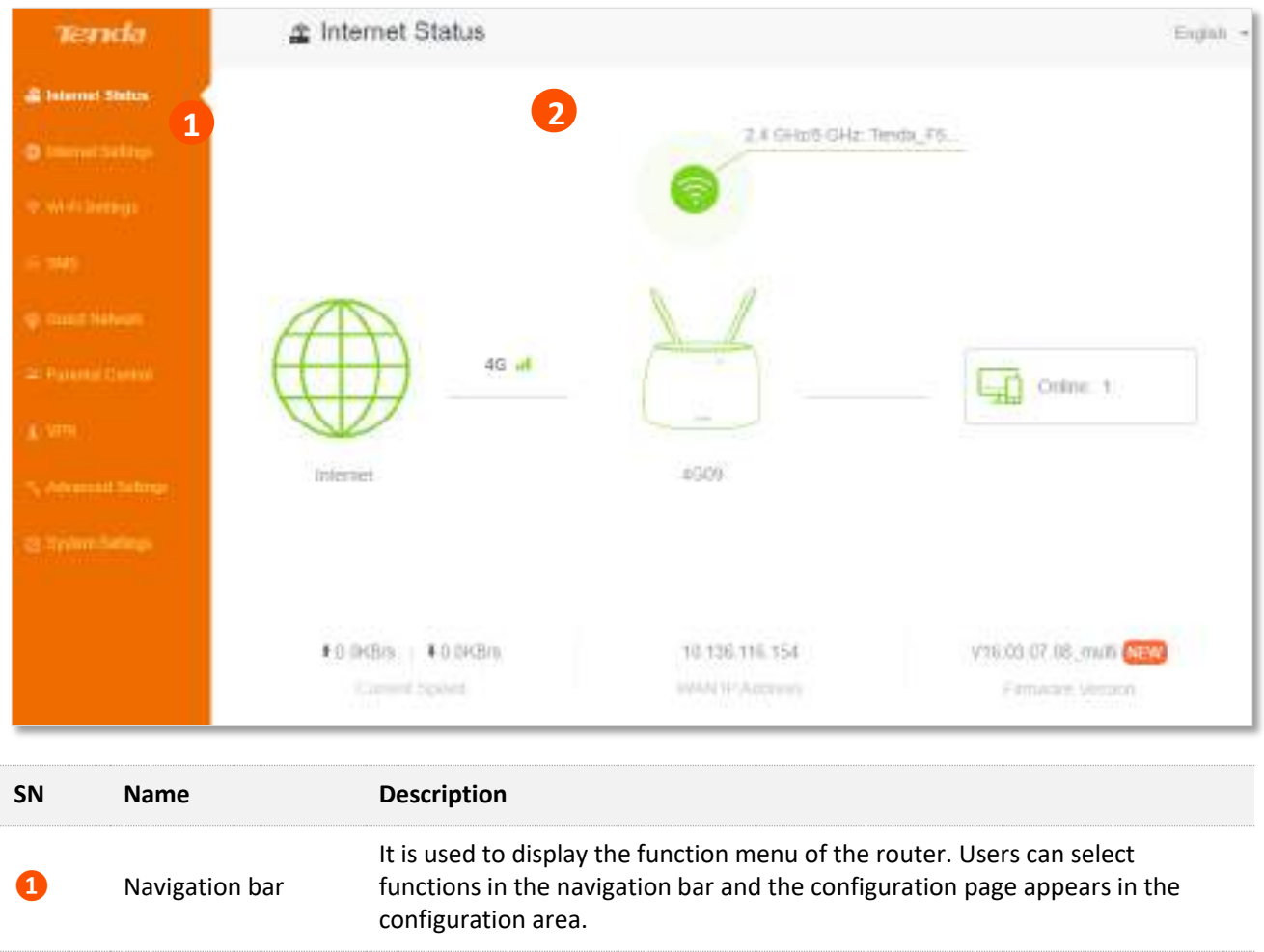

| 2 | Configuration area | It is used to modify or view your configurations. |
|---|--------------------|---------------------------------------------------|

# 3 Internet status

Log in to the web UI of the router and choose **Internet Status** to enter the page. On this page, you can:

- View the internet status
- View wireless information
- View system information
- View online devices information

## **3.1** Internet status

#### VTP

The router supports both 3G/4G router mode and wireless router mode, and function may differ under different modes. Refer to <u>Operating mode</u> to set the operating mode of the router.

### 3.1.1 Under 3G/4G router mode

To view the internet status:

- **Step 1** Start a web browser on a device connected to the router and visit **tendawifi.com** to log in to the web UI of the router.
- Step 2 Choose Internet Status.

#### ----End

When the connection between the Internet and the router is shown as below, the router is connected to the internet successfully.

| Internet Status |                                            | English - |
|-----------------|--------------------------------------------|-----------|
|                 | 2.4 GHz. Disable<br>6 GHz. Tenda_F0E880_50 |           |
|                 |                                            |           |
| 46. at          |                                            | Online 1  |
| Internet        | 4609                                       |           |

When a red cross and "<u>Connection failed.</u>" are shown between the Internet and the Router, it indicates that the internet connection is abnormal.

| 🟩 Internet Status  |                                            | English + |
|--------------------|--------------------------------------------|-----------|
|                    | 2.4 GHz: Disable<br>5 GHz: Tenda_F5E880_5G |           |
|                    |                                            |           |
| Connection falled. | Online:                                    | 5-42.     |
| Internet           | 4609                                       |           |

Try the following solutions:

- Navigate to Internet Settings, and ensure that the Mobile Data and Data Roaming functions are enabled, and the mobile data option is set to 4G Preferred.
- Navigate to Internet Settings, and ensure that the dial-up settings parameters are identified by the router automatically. If not, check whether the SIM card is inserted properly, or refer to <u>create an APN profile manually to access the internet</u> to configure the router.
- If the SIM card is identified successfully but no internet access is available, your Sim card may have run out of money. Contact your ISP for more help.

When a red cross and "Please unlock the SIM card" are shown between the Internet and the Router, it indicates that the SIM card is locked. Refer to <u>Unlock the SIM card in the web UI</u>.

| 🖀 Internet Status             |                         | English + |
|-------------------------------|-------------------------|-----------|
|                               | 2.4 GHz/5 GHz: Tenda_F5 |           |
|                               |                         |           |
| Please unlock the<br>SIM card | 4568                    | 1         |

When a red cross and "No SIM card inserted" are shown between the Internet and the Router, ensure the SIM card is inserted properly.

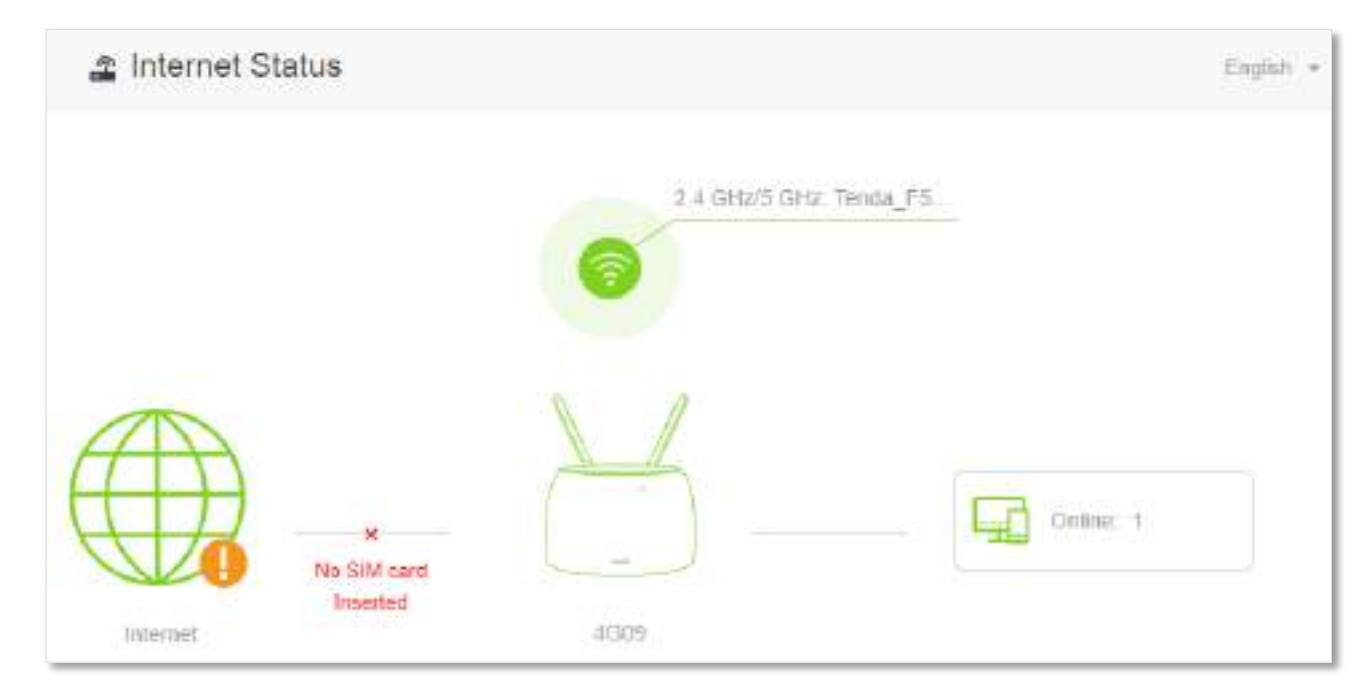

## **3.1.2** Under wireless router mode

To view the internet status:

- **Step 1** Start a web browser on a device connected to the router and visit **tendawifi.com** to log in to the web UI of the router.
- **Step 2** Choose **Internet Status**.

#### ----End

When the link between the **Internet** and **4G09** is clear as shown below, the router is connected to the internet successfully and you can access the internet via the router.

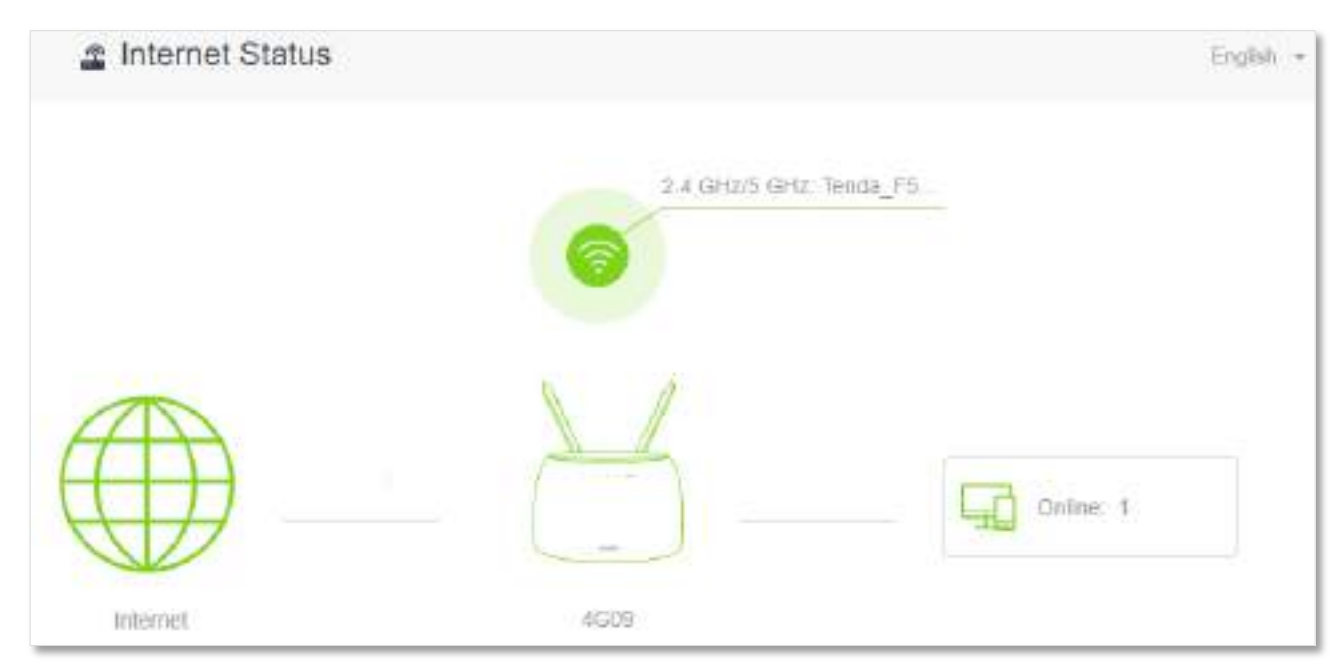

When a red cross and "<u>Connection failed.</u>" are shown between the **Internet** and the **Router**, it indicates that the internet connection is abnormal. Please click <u>Connection failed</u> to navigate to the **Internet Settings** page and refer to the following scenarios and solutions.

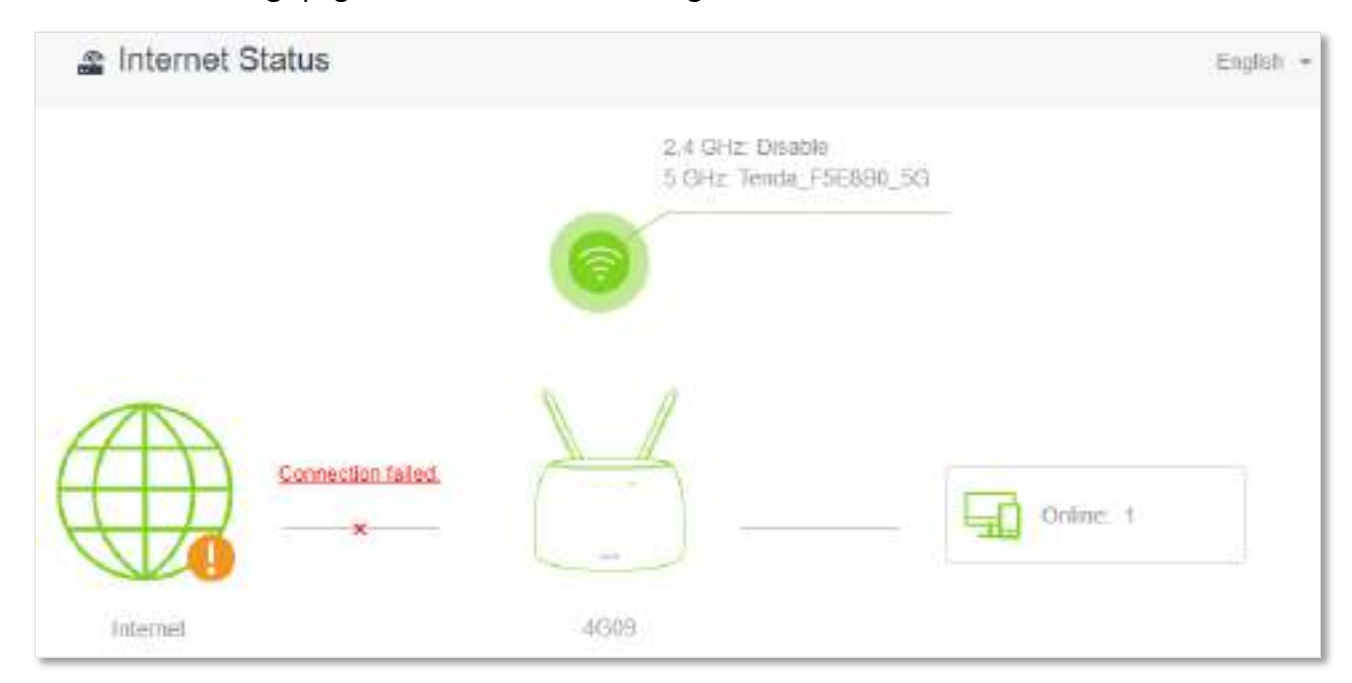

When "Please ensure that the cable between the Internet port of the router and the modem is properly connected" is shown on the page, ensure that the Ethernet cable between the WAN/LAN port of the router and the modem is connected properly. If the problem persists, contact the technical support for help.

| Internet Settings |                                                                      | ×                                       |
|-------------------|----------------------------------------------------------------------|-----------------------------------------|
| Connection Type:  | PPPdE                                                                | ).•                                     |
| ISP User Name:    | zhangsan                                                             |                                         |
| ISP Password:     |                                                                      |                                         |
| DNS Settings      | Automatic                                                            |                                         |
| Connection Status | Please ensure that the cable between<br>modern is properly connected | the Internet port of the router and the |
|                   | Connect                                                              |                                         |

When "The user name and password are incorrect." is shown on the page, it indicates that the user name and password you entered are incorrect. Please re-enter the user name and password.

RNOTE

Please consider the following tips when entering the user name and password:

- Pay attention to case sensitivity, such as "Z" and "z".
- Pay attention to similar letters and numbers, such as "I" and "1".
- Ensure the completeness of account parameters, such as "0755000513@163.gd", not "0755000513"

If the problem persists, contact your ISP for help.

| Internet Settings |                                           | × |
|-------------------|-------------------------------------------|---|
| Connection Type:  | PPPOE                                     |   |
| ISP User Name:    | zhangsan                                  |   |
| ISP Password:     |                                           |   |
| DNS Settings;     | Automatic                                 |   |
| Connection Status | The user name and password are incorrect, |   |
|                   |                                           |   |
|                   | Connect                                   |   |

When "No response from the remote server. Please check whether your computer can access the internet directly using your Modem. If no, contact your ISP for help." is shown on the page as below, try the following methods:

- Ensure that the Ethernet cable in connected properly.
- Ensure that you choose the proper connection type. Contact your ISP for any doubt about the connection type.
- Power off the router for several minutes, then power it on and try again.

If the problem persists, contact your ISP for help.

| Internet Settings  |                                                                                                    | ×                    |
|--------------------|----------------------------------------------------------------------------------------------------|----------------------|
| Connection Type    | PPPDE *                                                                                                    |                      |
| ISP User Name:     | zhangsan                                                                                                    |                      |
| ISP Password       |                                                                                                    |                      |
| DNS Settings.      | Automatic •                                                                                                    |                      |
| Connection Status. | No response from the remote server. Please check whether your co<br>can access the internet directly using your Modam. If no, contact you<br>help. | mputer<br>ur ISP for |
|                    | Connect                                                                                                    |                      |

When "Disconnected. Please contact your ISP for help." is shown on the page as below, try the following methods:

- Modify the MAC address of WAN port by referring to <u>Change the MAC address of the</u> <u>WAN port</u>.
- Use another device to configure the router.
- Ensure that your internet service does not expire.

If the problem persists, contact Tenda technical support.

| Internet Settings    |                                   |               | × |
|----------------------|-----------------------------------|---------------|---|
| Connection Type:     | Dynamic IP Address                |               |   |
| DNS Settings:        | Automatic                         |               |   |
| Connection Status:   | Disconnected. Please contact your | ISP for help. |   |
| Connection Duration: | 35 5                              |               |   |
|                      |                                   |               |   |
|                      | Disconnect                        |               |   |

## **3.2** Wireless information

To view or configure the wireless information:

- **Step 1** Start a web browser on a device connected to the router and visit **tendawifi.com** to log in to the web UI of the router.
- **Step 2** Choose **Internet Status**.

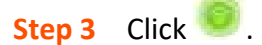

| 🛓 Internet Status                 |                 | Eighti •               |
|-----------------------------------|-----------------|------------------------|
|                                   | A GH2/5 GH2: Te | nda_FS                 |
| 46 all                            | 8-              | Orsine: 1              |
| Internél<br>+ DICKERs   4 0 OKEMs | 4009            | V16 03.57.55 multi NEW |
| Current Speed                     | WAN IP Address  | Fattiware Wester       |

#### ---End

You can change wireless parameters as required.

|                           | ×                                         |
|---------------------------|-------------------------------------------|
|                           |                                           |
|                           |                                           |
| Tenda_F5E8BD              | 🕒 Нібе                                    |
| WPA/WPA2-PSK (recommend * |                                           |
|                           |                                           |
|                           |                                           |
|                           |                                           |
|                           | Tenda_F5E8BD<br>WPA/WPA2-PSK (recommend • |

## **3.3** System information

To view the system information:

- **Step 1** Start a web browser on a device connected to the router and visit **tendawifi.com** to log in to the web UI of the router.
- **Step 2** Choose **Internet Status**.

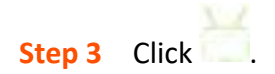

| Internet Status                       |                                  | Eight                    |
|---------------------------------------|----------------------------------|--------------------------|
|                                       | 2.4 GHz/5 GHz: 1                 | fenda_FS                 |
| 45 all                                |                                  | Ortine 1                 |
| t D OKENs 4 0 OKENs<br>Connent skoest | 10,136,116,104<br>WAN IP Addiesa | V16 p3.87.08_multi (NEW) |

---End

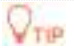

For detailed description of parameters on this page, refer to System status.

### **3.3.1** Basic information

In this part, you can view the basic information of the router, such as system time, uptime and firmware version and hardware version.

```
Information
System Time: 2020-02-25 16:31:20
Uptime: 1 hour(s) 28 min 21 s
Firmware Version: V16.03.07.08_multi
Hardware Version: V1.0
```

## **3.3.2** Connection status

#### 3G/4G router mode

Under the 3G/4G router mode, you can view the information of the SIM card and 3G/4G network in this part.

| 3G/4G              |                 |
|--------------------|-----------------|
| SIM Card Status:   | Ready           |
| Connection Status: | Connected       |
| Signal Strength:   | Excellent       |
| ISP:               |                 |
| Mobile Network:    | 4G              |
| Statistics:        | 0.438MB         |
| Upload Speed:      | 0.0KB/s         |
| Download Speed:    | 0.0KB/s         |
| IP Address:        | 10.136.116.154  |
| Subnet Mask:       | 255.255.255.252 |
| Default Gateway:   | 10.136.116.153  |
| Primary DNS:       | 120.80.80.80    |
| Secondary DNS:     | 221.5.88.88     |
| MAC Address:       |                 |

#### Wireless router mode

Under the wireless router mode, you can view the information of the WAN port, including connection type, connection status and connection duration, etc.

| WAN Status           |                       |
|----------------------|-----------------------|
| Connection Type:     | Dynamic IP Address    |
| Connection Status:   | Connected             |
| Connection Duration: | 2 hour(s) 29 min 38 s |
| IP Address:          | 172.16.20.80          |
| Subnet Mask:         | 255.255.255.0         |
| Default Gateway:     | 172.16.20.20          |
| Primary DNS:         | 8.8.8.8               |
| Secondary DNS:       | 3.3.3.3               |
| MAC Address:         |                       |

### 3.3.3 LAN status

In this part, you can view the LAN information, such as LAN IPv4 address, subnet mask and MAC address.

| LAN Status   |               |
|--------------|---------------|
| IP Address:  | 192.168.0.1   |
| Subnet Mask: | 255.255.255.0 |
| MAC Address: |               |

## 3.3.4 Wi-Fi status

In this part, you can view the information of 2.4 GHz and 5 GHz Wi-Fi network, including the connection status, visibility, hotspot name and encryption mode, etc.

| Wi-Fi Status          |              |
|-----------------------|--------------|
| 2.4 GHz Wi-Fi Network | Visible      |
| 2.4 GHz Wi-Fi Name    | Tenda_F5E8B0 |
| Encryption Mode       | None         |
| Channel               | 9            |
| Bandwidth             | 20           |
| MAC Address           |              |
| 5 GHz Wi-Fi Network   | Visible      |
| 5 GHz Wi-Fi Name      | Tenda_F5E8B0 |
| Encryption Mode       | None         |
| Channel               | 161          |
| Bandwidth             | 80           |
| MAC Address           |              |

## 3.3.5 IPv6 status

This part is only displayed when the IPv6 function is enabled. You can view the information of IPv6 connection, including connection type, IPv6 WAN address and IPv6 LAN address.

| IPv6 Status           |                                            |
|-----------------------|--------------------------------------------|
| Connection Type:      | DHCPv6                                     |
| IPv6 WAN Address:     | 2408:805f:e206:23a3:78ed:cbff:fe25:1627/64 |
|                       | fe80::78ed:cbff:fe25:1627/64               |
|                       | fe80::522b:73ff:fef5:e8b9/64               |
| Default IPv6 Gateway: | fe80::50b3:fff7:3ee5:8840                  |
| Primary IPv6 DNS:     | 2408:805d:8::                              |
| Secondary IPv6 DNS:   | 2408:805c:4008::                           |
| IPv6 LAN Address:     | fec0::522b:73ff:fef5:e8b0/64               |
|                       | fe80::522b:73ff:fef5:e8b0/64               |

## **3.4** Online device information

In this page, you can view the information of devices connected to the router, including the upload speed, download speed and access type, etc. You can also view and add devices to the blacklist.

To access the page:

- **Step 1** Start a web browser on a device connected to the router and visit **tendawifi.com** to log in to the web UI of the router.
- **Step 2** Choose **Internet Status**.

```
Step 3 Click 🗐 😁 .
```

| a Internet Status                           |                                  | English +                                    |
|---------------------------------------------|----------------------------------|----------------------------------------------|
|                                             | 2.4 GHz/5 GHz. Te                | nda FS                                       |
| 45 all                                      | 8-                               | Oraine: 1                                    |
| Internet                                    | 4009                             |                                              |
| Concepts     I is overlag     Connent Speed | 10,136,116,154<br>WAW IP Address | V16 03.87.88_multi (NEW)<br>Farmware Version |

#### ----End

#### **3.4.1** Add devices to the blacklist

Adding devices to the blacklist to block the internet access:

**Step 1** Choose **Online Devices**, and target the device to be added.

| line D | evices (2)   Blacklist           |   |              |                |             |            |
|--------|----------------------------------|---|--------------|----------------|-------------|------------|
| Devica | Name                             |   | Upload Speed | Download Speed | Access Type | Blacklist  |
| ?      | DESKTOP-5LII2L5<br>102.141.0.136 | ł | 0.0KE/s      | 0.0KB/s        | Wired       | Local Host |
| 3      | hisazhondiyibiyi                 | l | 0.0KB/s      | 0.0KB/9        | 5G          | Add        |

Step 2 Click Add.

#### ----End

On the Internet Status page, click 🖵 😁 , and then click Blacklist, you can view the information of devices that are added to the blacklist.

| Online Devices (1)   Black | list        |                       |
|----------------------------|-------------|-----------------------|
| Device Name                | MAC Address | Remove from Blacklist |
| Unknown                    |             | Remove                |

#### 3.4.2 Remove devices from the blacklist

To remove devices from the blacklist as required:

**Step 1** Choose **Blacklist**, and target the device to be removed from the blacklist.

#### **Step 2** Click **Remove**.

| nline Devices (1)   Black | dist        |                       |
|---------------------------|-------------|-----------------------|
| Device Name               | MAC Address | Remove from Blacklist |
| 121230000                 |             |                       |
| Unknown                   |             | Remove                |

----End

# 4 Internet settings

By configuring the internet settings, you can achieve the shared internet access (IPv4) for multiple users within the LAN. The router supports accessing the internet under both 3G/4G router mode and wireless router mode, and the configuring procedures differ.

## 4.1 Access the internet with a SIM card

If you are configuring the router for the first time or after restoring it to factory settings, refer to the quick installation guide to configure the internet access. After then, you can change the internet settings by following the instructions here.

To access the configuration page, log in to the web UI of the router, and navigate to **Internet Settings**.

| Internet Settings    |                            |   |                  | English |
|----------------------|----------------------------|---|------------------|---------|
| internet Status:     | Connected                  |   |                  |         |
| Mobile Data:         | Enable                     | ٠ |                  |         |
| Data Roaming:        | Disable                    | ٠ |                  |         |
| Mobile Data Options: | 4G Preferred               |   |                  |         |
| Dial-up Settings     |                            |   |                  |         |
| Profile Name:        | CHN-UNICOM                 |   | Create a Profile |         |
| PDP Type             | IPV48IPV6                  |   |                  |         |
| APN:                 | 3GNET                      | Ĵ |                  |         |
| User Name:           |                            |   |                  |         |
| Password             |                            |   |                  |         |
| Authentication Type: | NONE                       | ٠ |                  |         |
|                      | Disconnect                 |   |                  |         |
|                      | Contraction and the second |   |                  |         |

#### **Parameter description**

| Parameter           | Description                                                                                                    |
|---------------------|----------------------------------------------------------------------------------------------------|
| Internet Status     | It specifies the internet connection status of the SIM card.                                                                                                    |
| Mobile Data         | It is used to enable or disable the mobile data traffic. When it is disabled, you cannot access the internet through the router.                                   |
|                     | It is used to enable or disable data roaming for the SIM card inserted in the router.                                                                              |
| Data Roaming        | Data roaming means the data usage produced when you are outside the coverage of your ISP. You can disable data roaming to avoid roaming data usage and charges.    |
| Mobile Data Options | It specifies the mobile network type for internet access.                                                                                                    |
| Profile Name        |                                                                                                    |
| PDP Type            | Generally, all these parameters are predefined in the SIM card. The router will identify these parameters automatically, which cannot be changed, and use them for |
| APN                 | dial-up.                                                                                                    |
| User Name           | them manually by clicking <b>Create a Profile</b> and dial up for internet access.                                                                                 |
| Password            | If the router cannot identify these parameters, contact your ISP for them                                                                                          |
| Authentication Type |                                                                                                    |
| Create a Profile    | It is used to create an APN dial-up profile when the router fails to identify these parameters automatically.                                                      |

### 4.1.1 Change mobile network preference

When you are already able to access the internet with a SIM card, you can also change the preference towards mobile data, data roaming and preferred network type.

Assume that you are using the router outside the coverage of the ISP of your SIM card and want to use 4G network only.

#### **Configuring procedure:**

- **Step 1** Start a web browser on a device connected to the router and visit **tendawifi.com** to log in to the web UI of the router.
- Step 2 Choose Internet Settings.
- **Step 3** Set **Mobile Data** to **Enable**.
- **Step 4** Set **Data Roaming** to **Enable**.
- **Step 5** Set **Mobile Data Option** to **4G Only**.
- **Step 6** Click **Connect**.

| Enable                 |                                                                                                |                                                                                                    |                                                                                                    |
|------------------------|------------------------------------------------------------------------------------------------|----------------------------------------------------------------------------------------------------|----------------------------------------------------------------------------------------------------|
| Enable                 | •                                                                                              |                                                                                                    |                                                                                                    |
| Enable this function m | ay incur                                                                                       | roanning charges                                                                                                    |                                                                                                    |
| 4G Preferred           | •                                                                                              |                                                                                                    |                                                                                                    |
|                        |                                                                                                |                                                                                                    |                                                                                                    |
| Pressionen eres        |                                                                                                | (Territoria territoria)                                                                                                   |                                                                                                    |
| CHN-UNICOM             |                                                                                                | Create a Profile                                                                                                    |                                                                                                    |
| IPV4&IPV6              |                                                                                                |                                                                                                    |                                                                                                    |
| agnet                  |                                                                                                |                                                                                                    |                                                                                                    |
|                        |                                                                                                |                                                                                                    |                                                                                                    |
|                        |                                                                                                |                                                                                                    |                                                                                                    |
| NONE                   | ۲                                                                                              |                                                                                                    |                                                                                                    |
| Connect                |                                                                                                |                                                                                                    |                                                                                                    |
|                        | Enable<br>Enable<br>Enable this function m<br>4G Preferred<br>CHN-UNICOM<br>IPV4&IPV6<br>3GNET | Enable •<br>Enable •<br>Enable this function may incur<br>4G Preferred •<br>CHN-UNICOM •<br>IPV4&IPV6 •<br>3GNET<br>SONET | Enable Enable En |

#### ----End

After the configuration, refresh the configuration page. When the **Connected** is shown after **Internet Status**, you can use the 4G network only to access the internet outside the coverage of your ISP.

### 4.1.2 Create an APN profile mannully to access the internet

If the router cannot identify APN parameters automatically and access the internet, you can add a new APN profile manually for dial-up. Contact your ISP for these parameters.

#### **Configuring procedure:**

- **Step 1** Start a web browser on a device connected to the router and visit **tendawifi.com** to log in to the web UI of the router.
- **Step 2** Choose **Internet Settings**.
- **Step 3** Click **Create a Profile**.
- **Step 4** Enter required parameters inquired from your ISP.
- Step 5 Click Save.

| Create a Profile     |        |     | × |
|----------------------|--------|-----|---|
|                      |        |     |   |
|                      |        |     |   |
| Profile Name:        |        |     |   |
| PDP Type             | IPV4   | 1.0 |   |
| APN Type:            | Static |     |   |
| APN:                 |        |     |   |
| User Name.           |        |     |   |
| Password:            |        |     |   |
| Authentication Type: | CHAP   |     |   |
|                      |        |     |   |
| -                    |        |     |   |
|                      | Save   |     |   |

#### ----End

Wait a moment; the router will use the parameters you entered to dial up for internet access. When the **Connected** is shown after **Internet Status**, you can access the internet with the APN profile you create.

## 4.2 Access the internet through the WAN port

If you want to connect your broadband to the router to access the internet, you can set the router to wireless router mode (refer to <u>Operating mode</u>) and access the internet through the WAN port.

TIP

Parameters for accessing the internet are provided by your ISP. Contact your ISP for any doubt.

#### 4.2.1 Access the internet with a PPPoE account

If the ISP provides you with PPPoE user name and password, you can choose this connection type to access the internet. The application scenario is shown below.

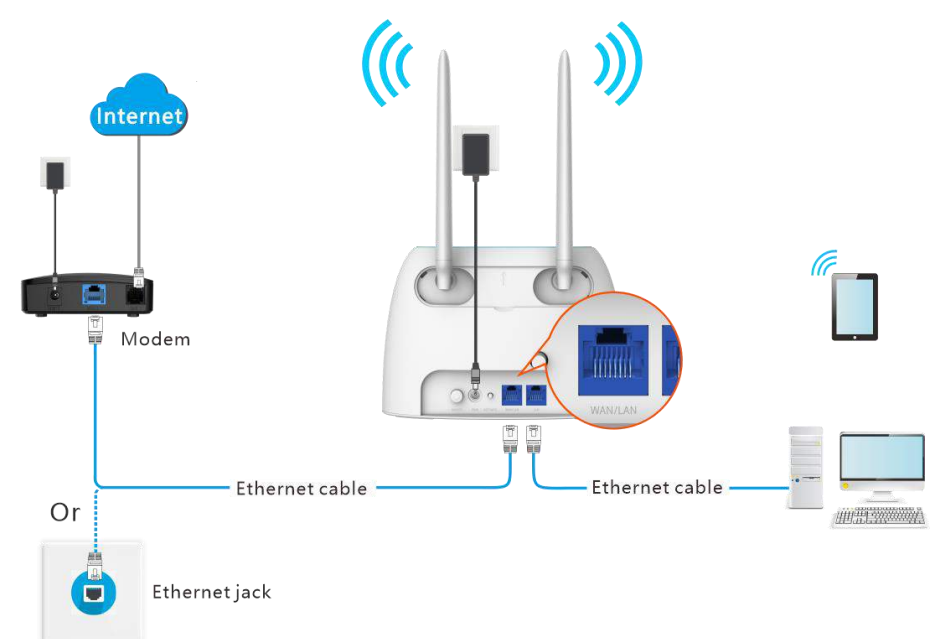

#### **Configuring procedure:**

- Step 1 Start a web browser on a device connected to the router and visit tendawifi.com to log in to the web UI of the router.
- Step 2 Choose Internet Settings.
- **Step 3** Set **Connection Type** to **PPPoE**.
- Step 4 Enter the ISP User Name and ISP Password.
- Step 5 Click Connect.
| WAN Fort                      | Ethernet cable connected                      |            |
|-------------------------------|-----------------------------------------------|------------|
| Connection Type:              | PPPoE                                         | 5 <b>.</b> |
| ISP User Name:                | Enter the user name from your ISP             |            |
| ISP Passwort                  | Enter the password from your ISP.             |            |
| DNS Settings:                 | Automatic                                     | 5 <b>.</b> |
| ISP Passwort<br>DNS Settings: | Enter the password from your ISP<br>Automatic |            |

# ----End

Wait a moment until "Connected. You can access the internet now." is shown on the page, and you can access the internet.

| Internet Settings    |                                             | English - |
|----------------------|---------------------------------------------|-----------|
| WAN Port             | Ethernet cable connected                    |           |
| Connection Type:     | PPPoE                                       | •         |
| ISP User Name:       |                                             |           |
| ISP Password:        |                                             |           |
| DNS Settings:        | Automatic                                   | •         |
| Connection Status    | Connected. You can access the internet now. | )         |
| Connection Duration: | 5 min 37 s                                  |           |
|                      |                                             |           |
|                      | Disconnect                                  |           |

If you fail to access the internet, try the following methods:

 If "No response from the remote server. Please check whether your computer can access the internet directly using your Modem. If no, contact your ISP for help." is shown on the page, you are recommended to choose <u>access the internet through</u> <u>dynamic IP address</u>. - If the problem persists, refer to <u>View the internet status</u> to find a solution.

# Parameter description

| Parameter         | Description                                                                                                    |
|-------------------|----------------------------------------------------------------------------------------------------|
| ISP User Name     | When PPPoE is chosen as the connection type, you need to enter the user name                                                                                                    |
| ISP Password      | and password provided by your ISP to access the internet.                                                                                                    |
|                   | It specifies the obtaining method of WAN port DNS address, which is <b>Automatic</b> by default.                                                                                                    |
| DNS Settings      | <ul> <li>Automatic: The router obtains a DNS server address from the DHCP server of<br/>the upstream network automatically.</li> </ul>                                                                                                    |
|                   | • Manual: The DNS server address is configured manually                                                                                                    |
|                   | Wandal. The DNS Server address is compared mandally.                                                                                                    |
|                   | It specifies the internet connection status.                                                                                                    |
| Connection Status | <ul> <li>It specifies the internet connection status.</li> <li>When "Connected. You can access the internet now." is shown here, the router is connected to the internet successfully.</li> </ul>                                                                                                    |
| Connection Status | <ul> <li>It specifies the internet connection status.</li> <li>When "Connected. You can access the internet now." is shown here, the router is connected to the internet successfully.</li> <li>When other information is shown here, the router fails to connect to the internet. Please take corresponding measures according to the tips provided.</li> </ul> |

# **4.2.2** Access the internet through dynamic IP address

Generally, accessing the internet through dynamic IP address is applicable in the following situations:

- Your ISP does not provide PPPoE user name and password, or any information including IP address, subnet mask, default gateway and DNS server.
- You have a router with internet access and want to add a 4G09 as the other one.

The application scenario is shown below.

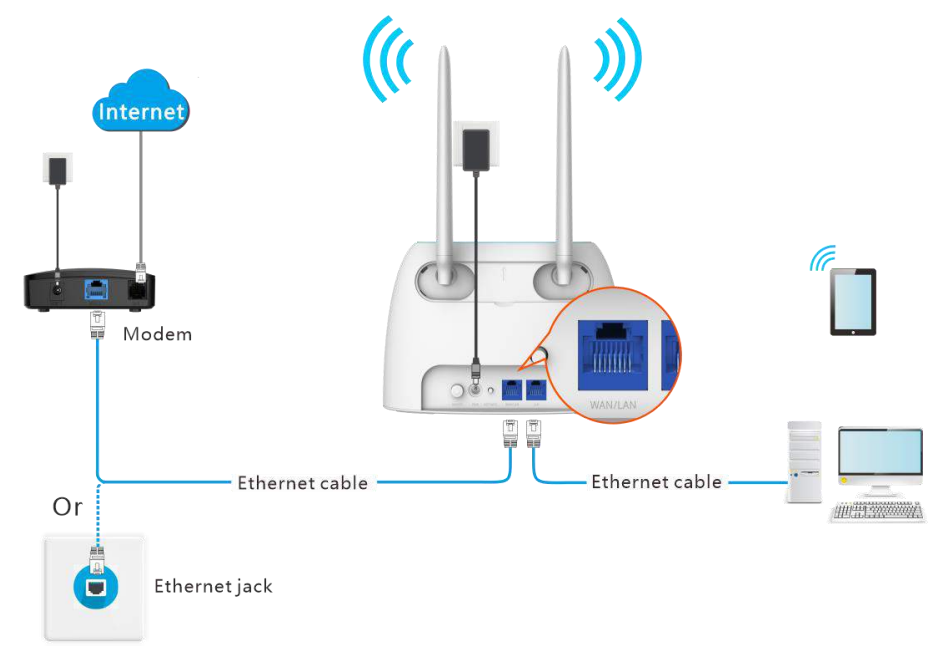

### **Configuring procedure:**

- **Step 1** Start a web browser on a device connected to the router and visit **tendawifi.com** to log in to the web UI of the router.
- Step 2 Choose Internet Settings.
- **Step 3** Set **Connection Type** to **Dynamic IP Address**.
- **Step 4** Click **Connect.**

| Internet Settings |                          |   | English • |
|-------------------|--------------------------|---|-----------|
| WAN Port          | Ethernet cable connected |   |           |
| Connection Type:  | Dynamic IP Address       |   |           |
| DNS Settings:     | Automatic                | ٠ |           |
|                   |                          |   |           |
|                   | Connect                  |   |           |

#### ---End

Wait a moment until "Connected. You can access the internet now." is shown on the page, and you can access the internet.

| Internet Settings   |                                            | English + |
|---------------------|--------------------------------------------|-----------|
| WAN Port            | Ethernet cable connected                   |           |
| Connection Type:    | Dynamic IP Address                         | •         |
| DNS Settings        | Automatic                                  | *         |
| Connection Status   | Connected. You can access the internet now |           |
| Connection Duration | 43 e                                       |           |
|                     | Disconnect                                 |           |

If you fail to access the internet, refer to refer to <u>View the internet status</u> to find a solution.

#### **Parameter description**

| Parameter    | Description                                                                 |
|--------------|-----------------------------------------------------------------------------|
| DNS Settings | It specifies the obtaining method of WAN DNS address, which is Automatic by |

| Parameter           | Description                                                                                                    |
|---------------------|----------------------------------------------------------------------------------------------------|
|                     | default.                                                                                                    |
|                     | <ul> <li>Automatic: Obtain a DNS server address from the DHCP server of the upstream<br/>network.</li> </ul>                                                                  |
|                     | • Manual: Configure the DNS server address manually.                                                                                                    |
|                     | It specifies the internet connection status.                                                                                                    |
| Connection Status   | • When "Connected. You can access the internet now." is shown here, the router is connected to the internet successfully.                                                     |
|                     | <ul> <li>When other information is shown here, the router fails to connect to the<br/>internet. Please take corresponding measures according to the tips provided.</li> </ul> |
| Connection Duration | It specifies the duration since the router is connected to the internet.                                                                                                    |

# 4.2.3 Access the internet with static IP address information

When your ISP provides you with information including IP address, subnet mask, default gateway and DNS server, you can choose this connection type to access the internet.

# **Configuring procedure:**

- **Step 1** Start a web browser on a device connected to the router and visit **tendawifi.com** to log in to the web UI of the router.
- **Step 2** Choose **Internet Settings**.
- **Step 3** Set **Connection Type** to **Static IP Address**.
- **Step 4** Enter **IP Address**, **Subnet Mask**, **Default Gateway** and **Primary/Secondary DNS server**.
- Step 5 Click Connect.

| a monet compare       |                          | Congress of |
|-----------------------|--------------------------|-------------|
| WAN Port.             | Ethernet cable connected |             |
| Connection Type:      | Static IP Address •      |             |
| IP Address:           |                          |             |
| Subnet Masic          |                          |             |
| Default Gateway:      |                          |             |
| Primary DNS Server:   |                          |             |
| Secondary DNS Server. |                          |             |
|                       |                          |             |
|                       | Connect                  |             |

----End

Wait a moment until "Connected. You can access the internet now." is shown on the page, you can access the internet.

| WAN Port             | T Ethernet cable connected                  |  |
|----------------------|---------------------------------------------|--|
| Connection Type:     | Static IP Address                           |  |
| IP Address:          |                                             |  |
| Subnet Mask:         |                                             |  |
| Default Galeway:     |                                             |  |
| Primary DNS Server   |                                             |  |
| Secondary DNS Server |                                             |  |
| Connection Status:   | Connected. You can access the internet now. |  |
| Connection Duration: | 11 s                                        |  |
| Connection Duration: | 11 s                                        |  |

If you fail to access the internet, refer to refer to <u>View the internet status</u> to find a solution.

## Parameter description

| Parameter            | Description                                                                                                    |
|----------------------|----------------------------------------------------------------------------------------------------|
| IP Address           |                                                                                                    |
| Subnet Mask          | address information provided by your ISP.                                                                                                    |
| Default Gateway      | <b>V</b> TIP                                                                                                    |
| Primary DNS Server   | If your ISP only provides one DNS server, you can leave the secondary DNS server                                                                                              |
| Secondary DNS Server |                                                                                                    |
|                      | It specifies the internet connection status.                                                                                                    |
| Connection Status    | <ul> <li>When "Connected. You can access the internet now." is shown here, the router<br/>is connected to the internet successfully.</li> </ul>                               |
|                      | <ul> <li>When other information is shown here, the router fails to connect to the<br/>internet. Please take corresponding measures according to the tips provided.</li> </ul> |
| Connection Duration  | It specifies the duration since the router is connected to the internet.                                                                                                    |

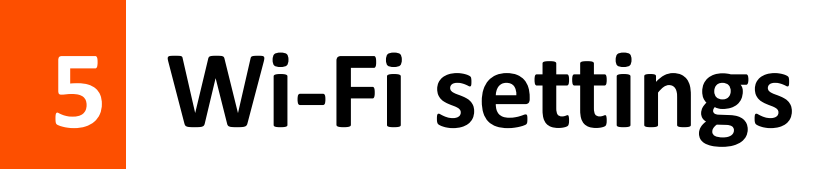

# 5.1 Wi-Fi name & password

# 5.1.1 Overview

To access the configuration page, log in to the web UI of the router, and navigate to **Wi-Fi Settings** > **Wi-Fi Name & Password**.

On this page, you can configure basic Wi-Fi parameters, such as the Wi-Fi name and password.

| Wi-Fi Name & Password |              | ×    |
|-----------------------|--------------|------|
| Unify 2.4 GHz & 5 GHz |              |      |
| Enable Wi-Fi network  |              |      |
| Wi-Fi Name:           | Tenda_F5E8B0 | Hide |
| Encryption Mode:      | None •       |      |
| Wi-Fi Password:       |              |      |
|                       |              |      |
|                       | Save         |      |

#### Parameter description

| Parameter             | Description                                                                                                    |
|-----------------------|----------------------------------------------------------------------------------------------------|
|                       | It is used to enable or disable the Unify 2.4 GHz & 5 GHz function, which is enabled by default.                                                                                                    |
| Unify 2.4 GHz & 5 GHz | When this function is enabled, the 2.4 GHz and 5 GHz Wi-Fi networks share the same SSID and password. Devices connected to the Wi-Fi network will use the network with better connection quality automatically. |
| Enable Wi-Fi Network  | It is used to enable or disable the Wi-Fi networks of the router.                                                                                                    |

| Parameter       | Description                                                                                                    |
|-----------------|----------------------------------------------------------------------------------------------------|
| 2.4 GHz Network | You can enable or disable the 2.4 GHz network and 5 GHz network separately when the Unify 2.4 GHz & 5 GHz function is disabled.                                                                                               |
|                 | <ul> <li>If the wireless devices, such as mobile phones, are far away from the router, or<br/>blocked from the router by a wall, it is recommended to connect to the 2.4 GHz<br/>network.</li> </ul>                          |
| 5 GHz Network   | <ul> <li>If the wireless devices are close to the router, it is recommended to connect to the<br/>5 GHz network.</li> </ul>                                                                                                   |
| Wi-Fi Name      | It specifies the Wi-Fi network name (SSID) of the corresponding Wi-Fi network.                                                                                                    |
|                 | It is used to hide the Wi-Fi name of the Wi-Fi network, so as to improve the security level of the Wi-Fi network.                                                                                                    |
| Hide            | When this function is enabled, the Wi-Fi network is invisible to wireless devices. You need to enter the Wi-Fi name of the network on your wireless devices (such as a smart phone) manually if you want to join the network. |
|                 | It specifies the encryption modes supported by the router, including:                                                                                                    |
|                 | <ul> <li>None: It indicates that the Wi-Fi network is not encrypted and any clients can<br/>access the network without a password. This option is not recommended as it<br/>leads to low network security.</li> </ul>         |
| Encryption Mode | <ul> <li>WPA-PSK: The network is encrypted with WPA-PSK/AES, which has a better<br/>compatibility than WPA2-PSK.</li> </ul>                                                                                                   |
|                 | <ul> <li>WPA2-PSK: The network is encrypted with WPA2-PSK/AES, which has a higher<br/>security level than WPA-PSK.</li> </ul>                                                                                                 |
|                 | <ul> <li>WPA/WPA2-PSK (recommended): It indicates that WPA-PSK and WPA2-PSK are<br/>adopted to encrypt the network, providing both security and compatibility.</li> </ul>                                                     |
|                 | It specifies the password for connecting to the Wi-Fi network. You are strongly recommended to set a Wi-Fi password for security.                                                                                             |
| Wi-Fi Password  | Q <sub>TIP</sub>                                                                                                    |
|                 | It is recommended to use the combination of numbers, uppercase letters, lowercase letters and special symbols in the password to enhance the security of the Wi-Fi network.                                                   |

# 5.1.2 Separate the 2.4 GHz Wi-Fi name from 5 GHz Wi-Fi name

The router supports both 2.4 GHz and 5 GHz Wi-Fi networks, which are unified and only one Wi-Fi name is displayed by default. If you want to separate the Wi-Fi names of the two networks, follow the procedures below.

# Configuring procedure:

- **Step 1** Start a web browser on a device connected to the router and visit **tendawifi.com** to log in to the web UI of the router.
- Step 2 Choose Wi-Fi Settings > Wi-Fi Name & Password.
- Step 3 Disable Unify 2.4 GHz & 5 GHz.

**Step 4** Customize the **Wi-Fi Name** and **Wi-Fi Password** of each Wi-Fi network.

# **Step 5** Click **Save**.

| Wi-Fi Name & Password |                           | ×      |
|-----------------------|---------------------------|--------|
| Unify 2.4 GHz & 5 GHz |                           |        |
| 2.4 GHz Network       |                           |        |
| Wi-Fi Name:           | Tenda_F5E8B0              | 🗐 Hide |
| Encryption Mode:      | WPAAVPA2-PSK (recommend + |        |
| Wit-Ft Password       | 2000                      |        |
| 5 GHz Network         |                           |        |
| WI-Fi Name:           | Tenda_F5E8B0_5G           | 🗒 Hide |
| Encryption Mode:      | WPA/WPA2-PSK (recommend • |        |
| Wi-Fi Password:       | []                        |        |
|                       |                           |        |
|                       | Save                      |        |

## ----End

When completing the configurations, you can connect to the Wi-Fi networks of the router to access the internet.

# 5.1.3 Change the Wi-Fi name and Wi-Fi password

The router supports both 2.4 GHz and 5 GHz Wi-Fi networks.

Assume that you want to change the 2.4 GHz Wi-Fi name and password to John\_Doe\_2.4GHz and Tenda+Wireless24, and the 5 GHz Wi-Fi name and password to John\_Doe\_5GHz and Tenda+Wireless5. Both networks adopt WPA/WPA2-PSK (recommended) as the encryption type.

## Configuring procedure:

- **Step 1** Start a web browser on a device connected to the router and visit **tendawifi.com** to log in to the web UI of the router.
- **Step 2** Choose Wi-Fi Settings > Wi-Fi Name & Password.
- Step 3 Disable Unify 2.4 GHz & 5 GHz.
- **Step 4** Change the parameters of the 2.4 GHz network.
  - 1. Change the Wi-Fi Name of the 2.4 GHz network, which is John\_Doe\_2.4GHz in this example.

- 2. Choose an Encryption Mode, which is WPA/WPA2-PSK (recommended) in this example.
- **3.** Change the **Wi-Fi Password** of the 2.4 GHz network, which is **Tenda+Wireless24** in this example.
- **Step 5** Change the parameters of the 5 GHz network.
  - 1. Change the **Wi-Fi Name** of the 5 GHz network, which is **John\_Doe\_5GHz** in this example.
  - 2. Choose an Encryption Mode, which is WPA/WPA2-PSK (recommended) in this example.
  - 3. Change the Wi-Fi Password of the 5 GHz network, which is Tenda+Wireless5 in this example.

# **Step 6** Click **Save**.

| WI-Fi Name & Password |                           | ×      |
|-----------------------|---------------------------|--------|
| Unity 2.4 GHz & 5 GHz |                           |        |
| 2.4 GHz Network       |                           |        |
| WI-FI Name:           | John_Doe_24GHz            | E Hide |
| Encryption Mode:      | WPA/WPA2-PSK (recommend * |        |
| WI-Fi Password:       |                           |        |
| 5 GHz Network         |                           |        |
| WI-Fi Name            | John_Doe_5GHz             | E Hide |
| Encryption Mode:      | WPA/WPA2-PSK (recommend • |        |
| WI-Fi Password        |                           |        |
|                       |                           |        |
|                       | Save                      |        |

## ----End

When completing the configurations, you can connect your wireless devices to any Wi-Fi networks of the router to access the internet.

# 5.1.4 Hide the Wi-Fi network

The hidden Wi-Fi networks are invisible to wireless devices, thus improving the security of the networks.

## **Configuring procedure:**

**Step 1** Start a web browser on a device connected to the router and visit **tendawifi.com** to log in to the web UI of the router.

- **Step 2** Choose **Wi-Fi Settings** > **Wi-Fi Name & Password.**
- **Step 3** Tick **Hide** of the target network.
- Step 4 Click Save.

| Wi-Fi Name & Password |                           | ×      |
|-----------------------|---------------------------|--------|
| Unify 2.4 GHz & 5 GHz |                           |        |
| 2.4 GHz Network       |                           |        |
| WI-FI Name:           | Tenda_F5E880              | 🕑 Hide |
| Encryption Mode:      | WPA/WPA2-PSK (recommend * |        |
| WI-FI Password:       |                           |        |
| 5 GHz Network         |                           |        |
| WI-Fi Name:           | Tenda_F5E8B0_5G           | 🗑 Hide |
| Encryption Mode:      | WPA/WPA2-PSK (recommend • |        |
| Wi-Fi Password:       |                           |        |
|                       |                           |        |
|                       | Save                      |        |

## ----End

When configuration is completed, the corresponding Wi-Fi network name is invisible to wireless devices.

# 5.1.5 Connect to a hidden Wi-Fi network

When a Wi-Fi network is hidden, you need to enter the Wi-Fi name manually first and connect to it.

Assume that the Unify 2.4 GHz & 5 GHz function is enabled and the parameters are:

- Wi-Fi name: Jone\_Doe
- Encryption type: WPA/WPA2-PSK (recommended)
- Wi-Fi password: Tenda+Wireless245

VTIP

If you do not remember the wireless parameters of the Wi-Fi network, log in to the web UI of the router and navigate to **Wi-Fi Settings** > **Wi-Fi Name & Password** to find it.

Procedures for connecting to the Wi-Fi network on your wireless device (Example: iPhone).

- **Step 1** Tap **Settings** on your phone, and choose **WLAN**.
- **Step 2** (Optional) Enable **WLAN**.
- **Step 3** Scroll the Wi-Fi list to the bottom, and tap **Other...**.
- **Step 4** Enter the Wi-Fi name and password, which are **John\_Doe** and **Tenda+Wireless245** in this example.
- **Step 5** Set security to **WPA2/WPA3** (If WPA2/WPA3 is not available, choose WPA2).
- Step 6 Tap Join.

| Settings | WLAN |                  | 68        | Enter network informatio | n           |
|----------|------|------------------|-----------|--------------------------|-------------|
|          |      | • ≑ ()           | Cancel    | Other Network            | Join        |
|          |      | • <del>•</del> 0 | Galicer   |                          |             |
|          |      | • • ①            |           |                          |             |
|          |      | • * ()           | Name John | Doe                      |             |
|          |      | * ()             |           |                          |             |
|          |      | s ⇒ 0            | Security  |                          | WPA2/WPA3 > |
|          |      | a = 0            | Password  |                          |             |
|          |      | 8 * O            |           |                          |             |
|          |      | A = ()           |           |                          |             |
| Other    |      |                  |           |                          |             |

#### ----End

When completing the configurations, you can connect to the hidden Wi-Fi network to access the internet.

# 5.2 Wi-Fi schedule

# 5.2.1 Overview

This Wi-Fi Schedule function allows you to disable the Wi-Fi networks of the router at specified period of time. By default, this function is disabled.

To access the configuration page, log in to the web UI of the router, and choose **Wi-Fi Settings** > **Wi-Fi Schedule**.

| Wi-Fi Schedule |                                                      | × |
|----------------|------------------------------------------------------|---|
|                | WI-FI Schedule                                       |   |
|                | Turn Off During: 00 + 00 + 07 + 00 +                 |   |
|                | In: <ul> <li>Every Day</li> <li>Every Day</li> </ul> |   |
|                | 🗟 Mon. 🕑 Tue. 🕑 Wed. 🕑 Thur. 🕑 Fri. 📋 Sat.<br>🛄 Sun. |   |
|                | Save                                                 |   |

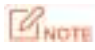

To make the Wi-Fi schedule function work properly, please ensure the system time is synchronized with the internet time. Refer to <u>Sync the system time with the internet time</u> for configuration.

## **Parameter description**

| Parameter       | Description                                                                                   |
|-----------------|-----------------------------------------------------------------------------------------------|
| Wi-Fi Schedule  | It is used to enable/disable the Wi-Fi schedule function.                                     |
| Turn Off During | It specifies the period when the Wi-Fi networks are disabled.                                 |
| In              | It specifies the day(s) on which the Wi-Fi networks are disabled during the specified period. |

# 5.2.2 An example of configuring Wi-Fi schedule

Assume that you want to disable the Wi-Fi network from 22:00 to 07:00 every day.

# **Configuring procedure:**

**Step 1** Start a web browser on a device connected to the router and visit **tendawifi.com** to log in to the web UI of the router.

- **Step 2** Choose **Wi-Fi Settings** > **Wi-Fi Schedule**.
- Step 3 Enable Wi-Fi Schedule.
- **Step 4** Set a period for the Wi-Fi networks to be disabled, which is **22:00~07:00** in this example.
- **Step 5** Set the days when the functions works, which is **Every Day** in this example.
- **Step 6** Click **Save**.

#### ----End

When the configuration is completed, the Wi-Fi networks will be disabled from 20:00 to 7:00 every day.

# **5.3** Wireless repeating

# VTIP

This function is only available under the wireless router mode. Refer to <u>Operating mode</u> to set the operating mode of the router.

# 5.3.1 Overview

By configuring the wireless repeating function, you can extend the coverage of the existing Wi-Fi network.

To access the configuration page, log in to the web UI of the router, and choose **Wi-Fi Settings** > **Wireless Repeating**.

This function is disabled by default. When it is enabled, the page is shown as below.

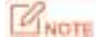

- When the wireless repeating function is enabled, some other functions will be unavailable, such as Wi-Fi schedule, guest network, WPS and IPTV.
- When wireless repeating is enabled, do not connect any device to the WAN port of the router.

| Wireless Repeating   |                  | × |
|----------------------|------------------|---|
| Wireless Repeating:  |                  |   |
| Repeating Mode.      | WISP   Client+AP |   |
| Upstream WI-FI Name: | Select           |   |
|                      |                  |   |
|                      | Save             |   |

#### **Parameter description**

| Parameter          | Description                                                                                                    |
|--------------------|----------------------------------------------------------------------------------------------------|
| Wireless Repeating | It is used to enable/disable the Wireless Repeating function.                                                                                                    |
|                    | Two repeating modes are available:                                                                                                    |
|                    | <ul> <li>WISP mode: Generally used to bridge the hotspot of ISPs.</li> </ul>                                                                                                    |
|                    | <ul> <li>Client+AP mode: Able to bridge all kinds of Wi-Fi network.</li> </ul>                                                                                                    |
| Repeating Mode     | Q <sub>TIP</sub>                                                                                                    |
|                    | <ul> <li>When WISP mode is chosen and the LAN IP of the router is at the same network<br/>segment as that of the upstream device, the router will change the LAN IP address to<br/>a different network segment to avoid conflict.</li> </ul> |
|                    | <ul> <li>After the router is set to WISP mode, you are required to access the internet by</li> </ul>                                                                                                    |

| Parameter                  | Description                                                                                                    |
|----------------------------|----------------------------------------------------------------------------------------------------|
|                            | referring to the configuring procedures in <u>Access the internet through the WAN port</u> according to the connection type you choose.                                                                                                  |
| Upstream Wi-Fi<br>Name     | It specifies the Wi-Fi name that you want to bridge. If you choose Enter a Wi-Fi name manually, you are required to enter the Wi-Fi Name, Frequency Band and Encryption Mode, Encryption Algorithm and Upstream Wi-Fi Password manually. |
| Upstream Wi-Fi<br>Password | It specifies the Wi-Fi password of the Wi-Fi name that you want to bridge.                                                                                                    |

# **5.3.2** Extend the existing Wi-Fi network

When there is already a router with internet access in your home, you can refer to the configurations in this part to extend the Wi-Fi network coverage.

Assume that your existing Wi-Fi name and password are:

- Upstream Wi-Fi name: Home\_Wi-Fi
- Wi-Fi password: 12345678

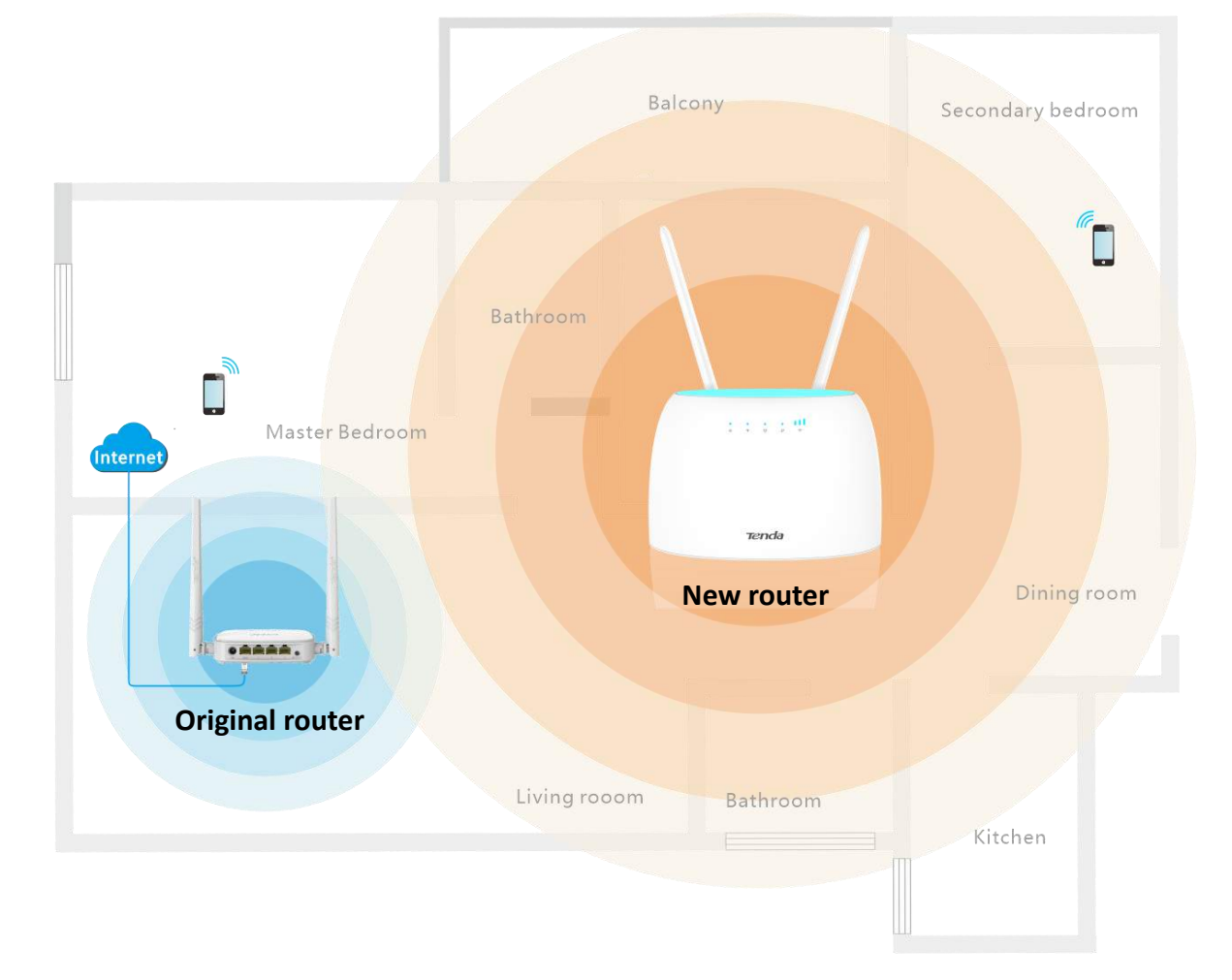

# Method 1: Set the new router to WISP mode

# **Configuring procedure:**

**Step 1** Log in to the web UI of the router.

- 1. Place the new router near the existing router and power it on. Connect your wireless device to the Wi-Fi network of your new router, or connect a computer to the LAN port of the new router. Do not connect any device to the WAN port of the new router.
- 2. Start a web browser on a device connected to the router and visit **tendawifi.com** to log in to the web UI of the router. A computer is used for illustration below.

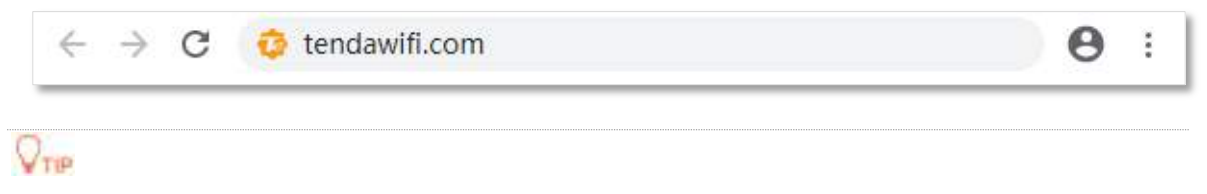

If you have finished the quick setup wizard before, skip to Step 2 to proceed with the configuration.

3. Click Start.

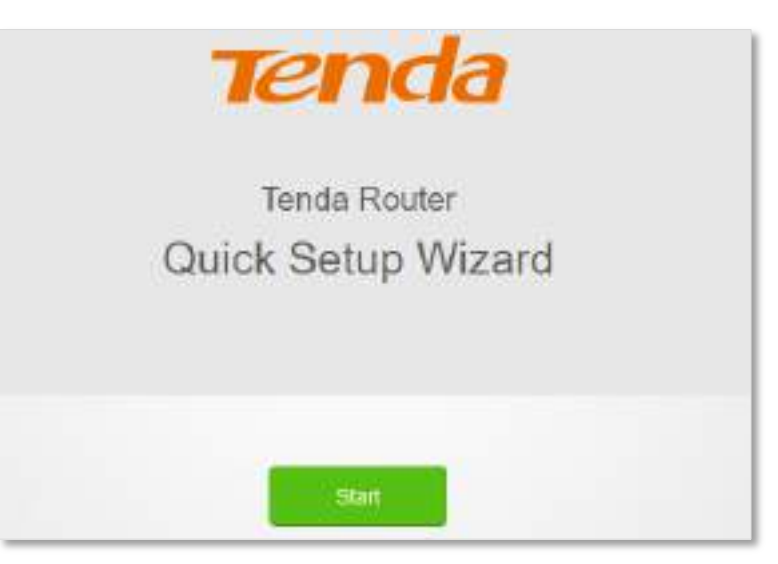

4. Click Skip.

| No SIM Card                 |  |
|-----------------------------|--|
| Please inpett your SIM card |  |
|                             |  |
|                             |  |
| Skip                        |  |

5. Do not set login and Wi-Fi password now by ticking **No Password**, and click **Next**.

| ()++    | Tenda_F5E8B0                                  | Wi-Fi nome for 2.4 GHz & 5 GHz<br>Smart devices will auto-connect to the better Wi-Fi networ |
|---------|-----------------------------------------------|----------------------------------------------------------------------------------------------|
| 9       | Wi-Fi password of 8-32 characters             | No Password                                                                                  |
| III Syn | c the login password with the Wi-Fi password. |                                                                                              |
| ۵       | Login password of 5-32 characters             | # No. Password                                                                               |

6. Click Not Now.

| Tips                               | ×                       |
|------------------------------------|-------------------------|
|                                    |                         |
| Your Wi-Fi network has r           | no password.            |
| To ensure the security of your Wi- | Fi network, set a Wi-Fi |
| password.                          |                         |
| Set                                | Not Now                 |

- **Step 2** Set the router to wireless router mode.
  - **1.** Choose Advanced Settings > Operating Mode.
  - 2. Click Wireless Router Mode, and click Save.

| Operating Mode | 0 3G/4G Router Mode | Wireless Router Mode |
|----------------|---------------------|----------------------|
|                | Save                |                      |

**Step 3** Set the new router to WISP mode.

- 1. Choose Wi-Fi Settings > Wireless Repeating.
- 2. Enable Wireless Repeating, and choose WISP.
- 3. Click Select to select an existing Wi-Fi network, which is Home\_Wi-Fi in this example.

| Wireless Repeating   |                  |   | × |
|----------------------|------------------|---|---|
| Wireless Repeating   |                  |   |   |
| Repeating Mode:      | WISP   Client+AP |   |   |
| Upstream Wi-Fi Name: | Select           | w | 3 |
|                      |                  |   |   |
|                      | Save             |   |   |

**Step 4** Enter the **Upstream Wi-Fi Password**, which is **12345678** in this example.

#### Step 5 Click Save.

| Wireless Repeating      |                | × |
|-------------------------|----------------|---|
| Wireless Repeating      |                |   |
| Repeating Mode:         | WISP  Clent+AP |   |
| Upstream Wi-Fi Name.    | Home_Wi-Fi 👻   | S |
| Upstream WI-Fi Password |                |   |
|                         |                |   |
|                         | Save           |   |

**Step 6** Click **OK**, and wait for the router to reboot.

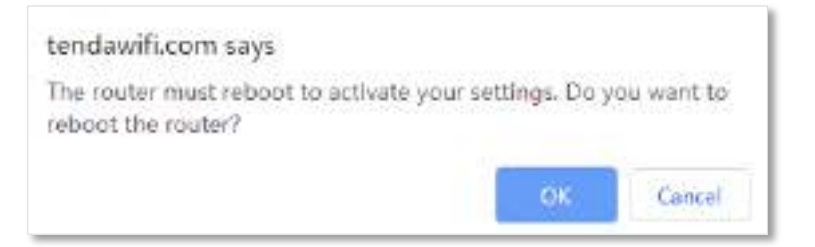

**Step 7** Log in to the web UI of the router again, navigate to **Internet Status** to check if the wireless repeating succeeds.

| 🛓 Internet St   | atus      |           |                     |           | English + |
|-----------------|-----------|-----------|---------------------|-----------|-----------|
|                 |           | 248       | Halli GHz: Tenda_F5 |           |           |
| 1.1             |           | 1         |                     |           |           |
|                 | ourit[]]] |           |                     | Crilne: 2 |           |
| Upstream Router |           | My Router |                     |           |           |

**Step 8** Relocate the new router and power it on by referring to the following suggestions.

- Between the original router and the uncovered area, but within the coverage of the original router.
- Away from the microwave oven, electromagnetic oven, refrigerator.
- Above the ground with few obstacles.

# GNOTE

Do not connect any device to the WAN port of the new router after setting the router to WISP mode.

#### ----End

To access the internet, connect your computer to a LAN port of the new router, or connect your smart phone to the Wi-Fi network of the new router.

You can find the Wi-Fi name and password on the **Wi-Fi Settings** > **Wi-Fi Name & Password** page. If the network is not encrypted, you can also set a Wi-Fi password on this page for security.

| Wi-Fi Name & Password |              | ×    |
|-----------------------|--------------|------|
| Unify 2.4 GHz & 5 GHz |              |      |
| Enable Wi-Fi network  |              |      |
| Wi-Fi Name:           | Tenda_F5E8B0 | Hide |
| Encryption Mode:      | None 🔻       |      |
| Wi-Fi Password:       |              |      |
|                       |              |      |
|                       | Save         |      |

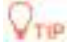

If you cannot access the internet, try the following solutions:

- Ensure that the existing router is connected to the internet successfully.
- Ensure that your wireless devices are connected to the correct Wi-Fi network of the new router.
- If the computer connected to the router for repeating cannot access the internet, ensure that the computer is configured to obtain an IP address and DNS sever automatically.

# Method 2: Set the new router to Client+AP mode

#### **Configuring procedure:**

- **Step 1** Log in to the web UI of the router.
  - 1. Put the new router near the existing router and power it on. Connect your wireless device to the Wi-Fi network of your new router, or connect a computer to the LAN port of the router. Do not connect any device to the WAN port of the new router.
  - 2. Start a web browser on a device connected to the router and visit **tendawifi.com** to log in to the web UI of the router. A computer is used for illustration below.

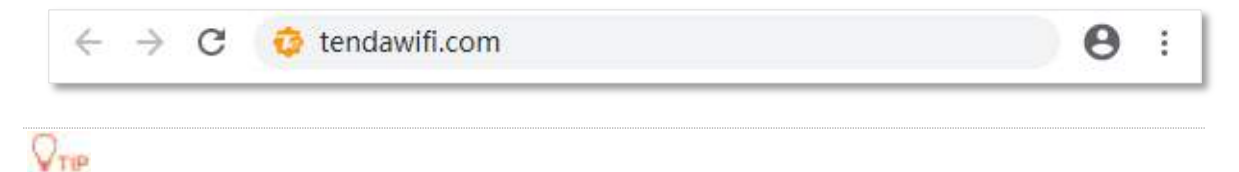

If you have finished the quick setup wizard before, skip to Step 2 to proceed with the configuration.

3. Click Start.

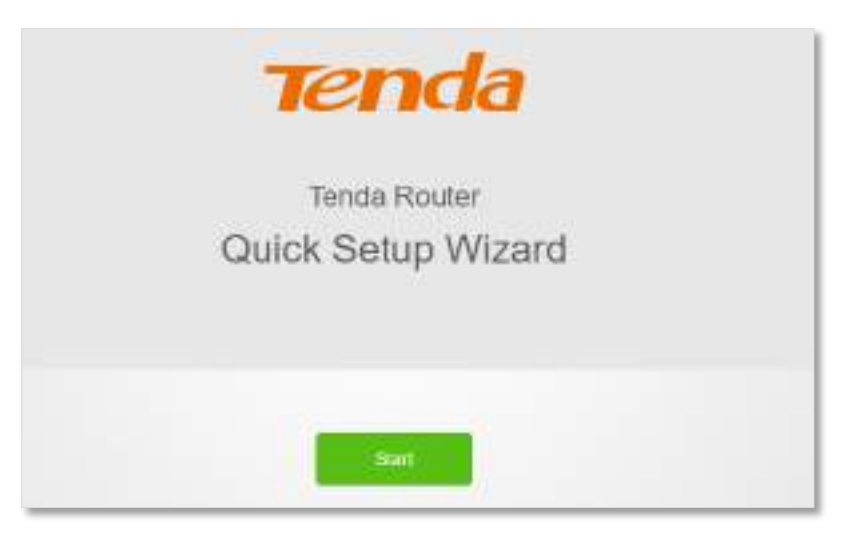

4. Click Skip.

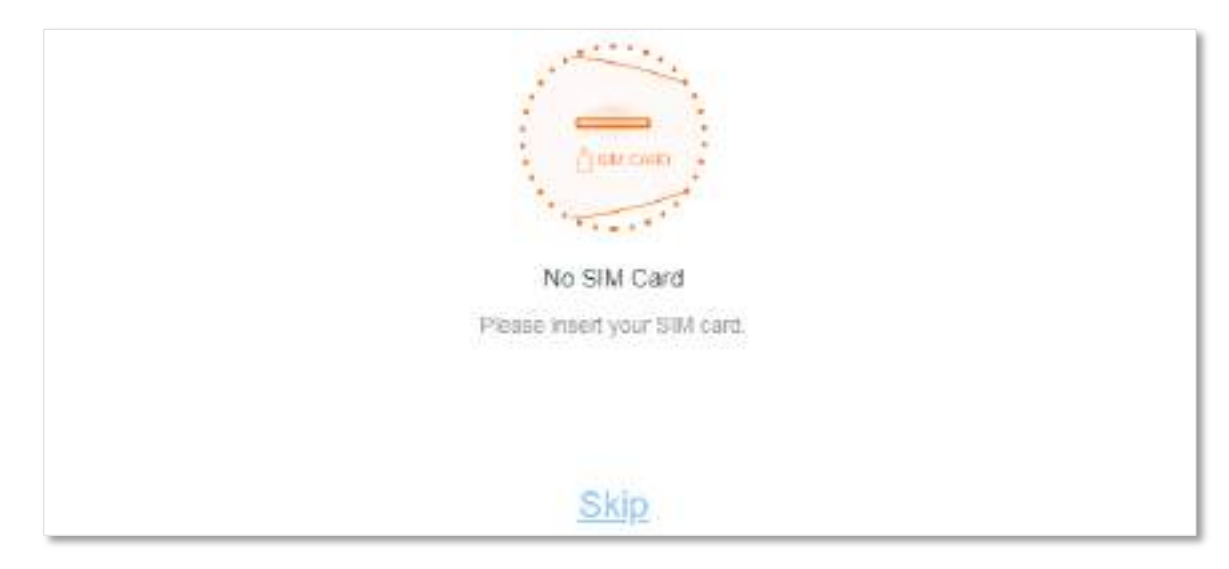

5. Do not set login and Wi-Fi password now, and click Next.

|          | Wi-Fi Settings                               |                                                                                              |
|----------|----------------------------------------------|----------------------------------------------------------------------------------------------|
| ()-      | Tenda_F5E8B0                                 | W+Fi name for 2.4 GHz 8.5 GHz<br>Brnart devices will auto-connect to the better W+Fi network |
| 9        | WLFi password of 8-32 characters             | ✓ No Password                                                                                |
| illi Syn | c the login password with the WI-FI password | 1                                                                                            |
| ₿        | Login password of 5-32 characters            | R No Password                                                                                |
|          |                                              |                                                                                              |
|          |                                              |                                                                                              |
|          | Necut                                        |                                                                                              |

6. Click Not Now.

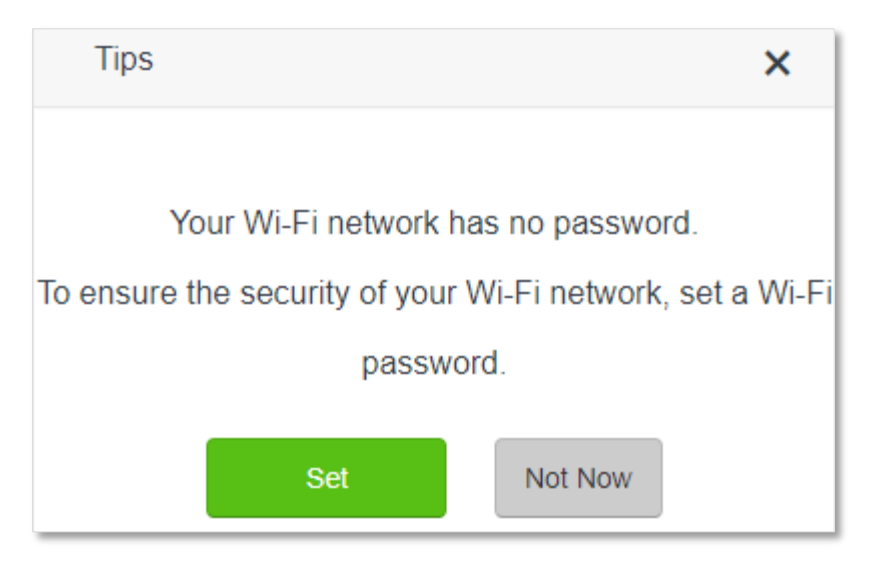

**Step 2** Set the router to wireless router mode.

1. Choose Advanced Settings > Operating Mode.

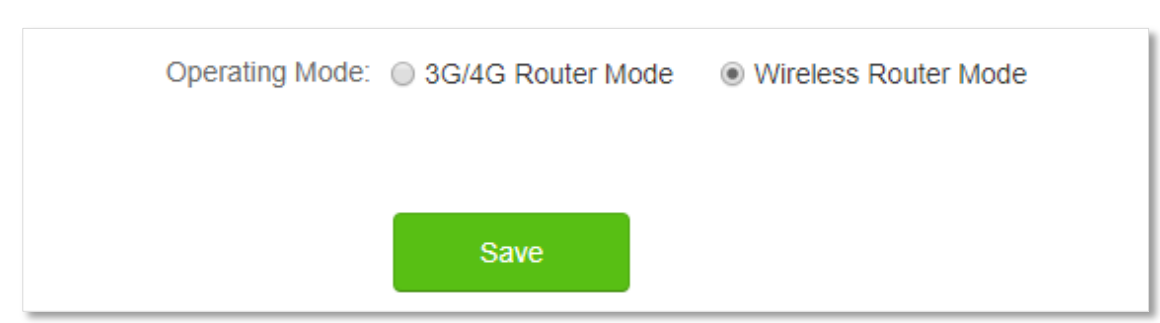

2. Click Wireless Router Mode, and click Save.

- **Step 3** Set the new router to **Client+AP** mode.
  - 1. Choose Wi-Fi Settings > Wireless Repeating.
  - 2. Enable Wireless Repeating, and choose Client+AP.
  - 3. Click **Select** to select the existing Wi-Fi network, which is **Home\_Wi-Fi** in this example.

| Wireless Repeating   |              | × |
|----------------------|--------------|---|
| Wireless Repeating   |              |   |
| Repeating Mode:      | WISP         |   |
| Upstream WI-FI Name: | -Select- 👻 🕄 |   |
|                      |              |   |
|                      |              |   |
|                      | -Seve        |   |

- **Step 4** Enter the **Upstream Wi-Fi Password**, which is **12345678** in this example.
- **Step 5** Click **Save**.

| Wireless Repeating    |                    | × |
|-----------------------|--------------------|---|
| Wireless Repeating.   |                    |   |
| Repeating Mode:       | 😔 WISP 🔹 Client+AP |   |
| Upstream WIFI Name    | Home_WFi 👻 🖯       |   |
| Upstream WFI Password |                    |   |
|                       |                    |   |
|                       | Save               |   |

**Step 6** Click **OK**, and wait for the router to reboot.

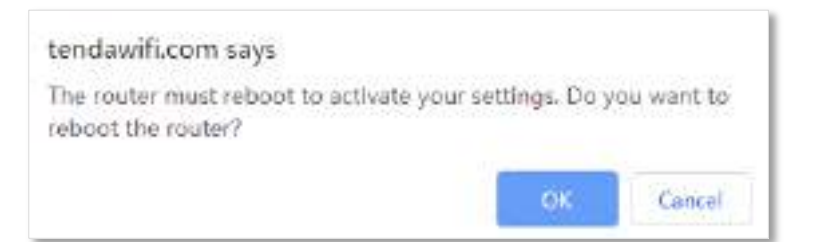

**Step 7** Log in to the web UI of the router again, navigate to **Internet Status** to check if the wireless repeating succeeds.

| 🛔 Internet Status |                         | English = |
|-------------------|-------------------------|-----------|
|                   | 2.4 GHz/D GHz Tendin_F3 |           |
|                   |                         | Online: 2 |
| Upstream Roder    | My Router               |           |

**Step 8** Relocate the new router and power it on by referring to the following suggestions.

- Between the original router and the uncovered area, but within the coverage of the original router.
- Away from the microwave oven, electromagnetic oven, refrigerator.
- Above the ground with few obstacles.

# GNOTE

After the new router is set to Client+AP mode:

- Do not connect any device to the WAN port of the new router.
- The LAN IP address of the router will change. Please log in to the web UI of the router by visiting **tendawifi.com**. If there is another network device with the same login domain name (tendawifi.com) with the router, log in to the upstream router and find the IP address obtained by the new router in the client list. Then you can log in to the web UI of the router by visiting the IP address.

#### ----End

To access the internet, connect your computer to the LAN port of the new router, or connect your smart phone to the Wi-Fi network of the new router.

You can find the Wi-Fi name and password on the **Wi-Fi Settings** > **Wi-Fi Name & Password** page. If the network is not encrypted, you can also set a Wi-Fi password on this page for security.

| Wi-Fi Name & Password |              | ×    |
|-----------------------|--------------|------|
| Unify 2.4 GHz & 5 GHz |              |      |
| Enable Wi-Fi network  |              |      |
| Wi-Fi Name:           | Tenda_F5E8B0 | Hide |
| Encryption Mode:      | None •       |      |
| Wi-Fi Password:       |              |      |
|                       |              |      |
|                       | Save         |      |
|                       |              |      |

# **V**TIP

If you cannot access the internet, try the following solutions:

- Ensure that the existing router is connected to the internet successfully.
- Ensure that your wireless devices are connected to the correct Wi-Fi network of the new router.
- If the computer connected to the router cannot access the internet, ensure that the computer is configured to obtain an IP address and DNS sever automatically.

# 5.4 Channel & bandwidth

In this section, you are allowed to change network mode, wireless channel, and wireless bandwidth of 2.4 GHz and 5 GHz Wi-Fi networks.

To access the configuration page, log in to the web UI of the router, and choose **Wi-Fi Settings** > **Channel & Bandwidth**.

**V**TIP

In order not to influence the wireless performance, it is recommended to maintain the default settings on this page without professional instructions.

| hannel & Bandwidth       |                |              |
|--------------------------|----------------|--------------|
| 2.4 GHz Network          |                |              |
| Network Mode.            | 11b/g/n mixed  | ( <b>*</b> ) |
| Channel:                 | Auto           | •            |
| Bandwidth                | 20/40          | *            |
| 5 GHz Network            |                |              |
|                          |                |              |
| Network Mode:            | 11a/n/ac mixed | ٣            |
| Network Mode:<br>Channet | 11a/h/ac mixed | •            |

#### Parameter description

| Parameter | Description                                                                                                    |
|-----------|----------------------------------------------------------------------------------------------------|
|           | It specifies various protocols adopted for wireless transmission.                                                                                                    |
|           | 2.4 GHz Wi-Fi network supports 11n, 11b/g mixed and 11b/g/n mixed modes.                                                                                                    |
| Network   | <ul> <li>11n: It indicates that devices compliant with IEEE 802.11n protocol can connect to the 2.4 GHz<br/>Wi-Fi network of the router.</li> </ul>                                              |
| Mode      | <ul> <li>11b/g mixed: It indicates that devices compliant with IEEE 802.11b or IEEE 802.11g protocol<br/>can connect to the 2.4 GHz Wi-Fi network of the router.</li> </ul>                      |
|           | • <b>11b/g/n mixed</b> : It indicates that all devices can connect to the router if they are compliant with IEEE 802.11b or IEEE 802.11g protocol, or work at 2.4 GHz with IEEE 802.11n protocol |

| Parameter          | Description                                                                                                    |
|--------------------|----------------------------------------------------------------------------------------------------|
|                    | 5 GHz Wi-Fi network supports 11ac, 11a/n/ac mixed modes.                                                                                                    |
|                    | • <b>11ac</b> : It indicates that devices complaint with IEEE 802.11ac protocol can connect to the router.                                                                                                    |
|                    | <ul> <li>11a/n/ac mixed: It indicates that all devices that are compliant with IEEE 802.11a or IEEE 802.11ac protocol, or work at 5 GHz with IEEE 802.11n protocol can connect to the router.</li> </ul>                                                                                                    |
|                    | It specifies the channel in which the Wi-Fi network works.                                                                                                    |
| Wi-Fi<br>Channel   | By default, the wireless channel is <b>Auto</b> , which indicates that the router selects a channel for the Wi-Fi network automatically. You are recommended to choose a channel with less interference for better wireless transmission efficiency. You can use a third-party tool to scan the Wi-Fi signals nearby to understand the channel usage situations. |
|                    | It specifies the bandwidth of the wireless channel of a Wi-Fi network. Please change the default settings only when necessary.                                                                                                    |
|                    | • 20: It indicates that the channel bandwidth used by the router is 20 MHz.                                                                                                    |
|                    | • <b>40</b> : It indicates that the channel bandwidth used by the router is 40 MHz.                                                                                                    |
| Wi-Fi<br>Bandwidth | • <b>20/40</b> : It specifies that a router can switch its channel bandwidth between 20 MHz and 40 MHz based on the ambient environment. This option is available only at 2.4 GHz.                                                                                                    |
|                    | <ul> <li>80: It indicates that the channel bandwidth used by the router is 80 MHz. This option is<br/>available only at 5 GHz.</li> </ul>                                                                                                    |
|                    | • <b>20/40/80</b> : It specifies that a router can switch its channel bandwidth among 20 MHz, 40 MHz, and 80 MHz based on the ambient environment. This option is available only at 5 GHz.                                                                                                    |

# 5.5 Transmit power

In this module, you can adjust the wall-penetration capability and wireless coverage of the router by setting the transmit power.

To access the configuration page, log in to the web UI of the router, and choose **Wi-Fi Settings** > **Transmit Power**.

|                          |                                                    |                                                                                 |                                                                                          | ×                                                                                                    |
|--------------------------|----------------------------------------------------|---------------------------------------------------------------------------------|------------------------------------------------------------------------------------------|----------------------------------------------------------------------------------------------------|
| 2.4 GHz Signal Strength: | ● Low                                              | @ Medium                                                                        | ® High                                                                                   |                                                                                                    |
| ö GHz Signal Strength:   | <ul> <li>Medium</li> </ul>                         |                                                                                 | et ligh                                                                                  |                                                                                                    |
|                          | Save                                               |                                                                                 | 0.000                                                                                    |                                                                                                    |
|                          | 2 4 GHz Signal Strength:<br>5 GHz Signal Strength: | 2.4 GHz Signal Strength:<br>© Low<br>3 GHz Signal Strength:<br>© Medium<br>Save | 2.4 GHz Signal Strength:<br>© Low @ Medium<br>3 GHz Signal Strength:<br>© Medium<br>Save | 2.4 GHz Signal Strength:<br>© Low @ Medium @ High<br>3 GHz Signal Strength:<br>@ Medium @ High<br>Save |

| Parameter       | Description                                                                                                    |
|-----------------|----------------------------------------------------------------------------------------------------|
|                 | It specifies the mode of signal strength. The default mode is <b>High</b> .                                                               |
|                 | • <b>High</b> : It is typically used to meet wireless coverage requirements in large or multi-barrier environments.                       |
|                 | <ul> <li>Medium: It is typically used to meet wireless coverage requirements in medium-area or<br/>less-obstacle environments.</li> </ul> |
| Signal Strength | <ul> <li>Low: It is typically used to meet wireless coverage requirements in small area or barrier-<br/>free environments.</li> </ul>     |
|                 | Q <sub>TIP</sub>                                                                                                    |
|                 | It is recommended to choose the Low mode if the network experience is satisfactory enough under this mode.                                |

# 5.6 WPS

# 5.6.1 Overview

The WPS function enables wireless devices, such as smartphones, to connect to Wi-Fi networks of the router quickly and easily.

To access the configuration page, log in to the web UI of the router, and choose **Wi-Fi Settings** > **WPS**.

GNOTE

This function is only applicable to WPS-enabled wireless devices.

# **5.6.2** Connect devices to the Wi-Fi network using the WPS

# button

# **Configuring procedure:**

- **Step 1** Find the **RST/WPS** button on the rear panel of the router, and hold it down for 1 to 3 seconds. The Wi-Fi indicator blinks slow.
- **Step 2** Configure the WPS function on your wireless devices **within 2 minutes**. Configurations on various devices may differ (Example: HUAWEI P10).

.....

- 1. Find WLAN settings on the phone.
- 2. Tap :, and choose WLAN settings.

| ← Wireless & networks        | Q    | ← WLAN |               |
|------------------------------|------|--------|---------------|
| Airplane mode                | CB   | WLAN   | WLAN+         |
| WLAN                         |      |        | WLAN Direct   |
| Mobile network               | 2    |        | WLAN settings |
| Tethering & portable hotspot | 2    |        | Help          |
| Dual SIM settings            | >    |        |               |
| Data usage                   | >    |        |               |
| VPN                          | 2    |        |               |
| Private DNS                  | on > |        |               |
|                              | _    |        |               |

**3.** Choose **WPS connection**.

| ← WLAN settings                                                                                                    |  |
|----------------------------------------------------------------------------------------------------|--|
| WLAN security check<br>Check the security of connected WLAN<br>networks, and avoid connecting to known<br>networks that pose security risks |  |
| Saved networks                                                                                                    |  |
| Install certificates                                                                                                    |  |
| MAC address                                                                                                    |  |
| IP address                                                                                                    |  |
| WPS CONNECTION                                                                                                    |  |
| WPS connection                                                                                                    |  |
| WPS PIN connection                                                                                                    |  |

#### ----End

Wait a moment until the WPS negotiation is completed, and the phone is connected to the Wi-Fi network.

| $\leftarrow$ WLAN settings                                                                                                   |                                          |
|----------------------------------------------------------------------------------------------------|------------------------------------------|
| WLAN security check<br>Check the security of connecties<br>networks, and avoid connection<br>networks that prove security no | d WLAN<br>g to known<br>ka               |
| Saved networka                                                                                                    | 2                                        |
| Install certificates                                                                                                    |                                          |
| MAC address                                                                                                    | 14.5(94.5cHz8)                           |
| IP address                                                                                                    | Unavailable                              |
| WPS connection<br>Press the WLAN Protecte<br>your router. It may be call<br>this symbol:                                     | d Setup button on<br>ed "WPS" or contain |
| -                                                                                                    |                                          |
| CANC                                                                                                    | EL                                       |

# **5.6.3** Connect devices to the Wi-Fi network through the web UI of the router

# **Configuring procedure:**

- **Step 1** Start a web browser on a device connected to the router and visit **tendawifi.com** to log in to the web UI of the router.
- **Step 2** Choose **Wi-Fi Settings** > **WPS.**
- **Step 3** Click Click Here below **Method 1**.

| WPS |                                                                                                    | × |
|-----|----------------------------------------------------------------------------------------------------|---|
|     |                                                                                                    |   |
|     | WPS:                                                                                                    |   |
|     | Method 1:<br>Press the WPS button on the router of Click Hern. Then, press the WPS button on the<br>wireless network adapter within 2 minutes |   |
|     | Method 2:<br>Enter this pin on receiver:50805990                                                                                              |   |

.....

- **Step 4** Configure the WPS function on your wireless devices **within 2 minutes**. Configurations on various devices may differ (Example: HUAWEI P10).
  - 1. Find WLAN settings on the phone.
  - 2. Tap :, and choose WLAN settings.

| ← Wireless & networks        | a     | $\leftarrow$ wlan | 1             |
|------------------------------|-------|-------------------|---------------|
| Airplane mode                | C20   | WLAN              | WLAN+         |
| WLAN                         | - 20  |                   | WLAN Direct   |
| Mobile network               | 20    |                   | WLAN settings |
| Tethering & portable hotspot | 2     |                   | Help          |
| Dual SIM settings            |       |                   |               |
| Data usage                   |       |                   |               |
| VPN                          | >     |                   |               |
| Private DNS                  | 011 > |                   |               |
|                              |       |                   |               |

**3.** Choose **WPS connection**.

| WLAN security check<br>Check the security of connected WLAN<br>networks, and avoid connecting to known<br>networks that pose security risks |     |
|----------------------------------------------------------------------------------------------------|-----|
| Saved networks                                                                                                    |     |
| Install certificates                                                                                                    |     |
| MAC address                                                                                                    |     |
| IP address                                                                                                    |     |
| WPS CONNECTION                                                                                                    |     |
| WPS connection                                                                                                    |     |
| WPS PIN connection                                                                                                    | - 2 |

#### ----End

Wait a moment until the WPS negotiation is completed, and the phone is connected to the Wi-Fi network.

| $\leftarrow \text{ WLAN settings}$                                                                                    |                                               |
|----------------------------------------------------------------------------------------------------|-----------------------------------------------|
| WLAN security check<br>Check the security of connect<br>networks, and avoid connect<br>networks that puse security of | ned WLAN<br>Ing to known<br>Teke              |
| Saved networka                                                                                                    | 2                                             |
| install certificates                                                                                                  |                                               |
| MAC address                                                                                                    | 14.5(94.5c%)8)                                |
| IP address                                                                                                    | Unavulable                                    |
| WPS connection<br>Press the WLAN Protect<br>your router. It may be ca<br>this symbol:                                 | ted Setup button on<br>illed "WPS" or contain |
| 6                                                                                                    | 7                                             |
| -                                                                                                    |                                               |
| CAN                                                                                                    | CEL                                           |

# **5.6.4** Connect devices to the Wi-Fi network using the PIN code of the router

# GNOTE

The router only supports WPS connection by entering the PIN code on wireless devices, which is usually used on Wi-Fi network adapters. Please refer to the user guide of the Wi-Fi network adapter for configuration details.

### **Configuring procedure:**

Step 1 Find the PIN code of the router by logging in to the web UI of the router, and navigate to Wi-Fi Settings > WPS. The PIN code is shown under Method 2.

| WPS |                                                                                                    | × |
|-----|----------------------------------------------------------------------------------------------------|---|
|     |                                                                                                    |   |
|     | WPS:                                                                                                    |   |
|     | Method 1:<br>Press the WPS button on the router or Citck Here. Then, press the WPS button on the<br>wireless network adapter within 2 minutes. |   |
|     | Method 2:<br>Enter this pin on receiver 50805990                                                                                               |   |

**Step 2** Enter the PIN code on the wireless device that supports WPS connection using the PIN code.

#### ---End

Wait a moment until the WPS negotiation is completed, and the wireless device is connected to the Wi-Fi network.

# 5.7 Beamforming+

Beamforming+ is a radio wave technology written into IEEE 802.11ac standard. Traditionally, the router broadcasts the data in all directions when broadcasting a Wi-Fi signal. With beamforming, the router transmits radio signal in the direction of the client, thus creating a stronger, faster and more reliable wireless communication. This function is enabled by default.

To access the configuration page, log in to the web UI of the router, and choose **Wi-Fi Settings** > **Beamforming+**.

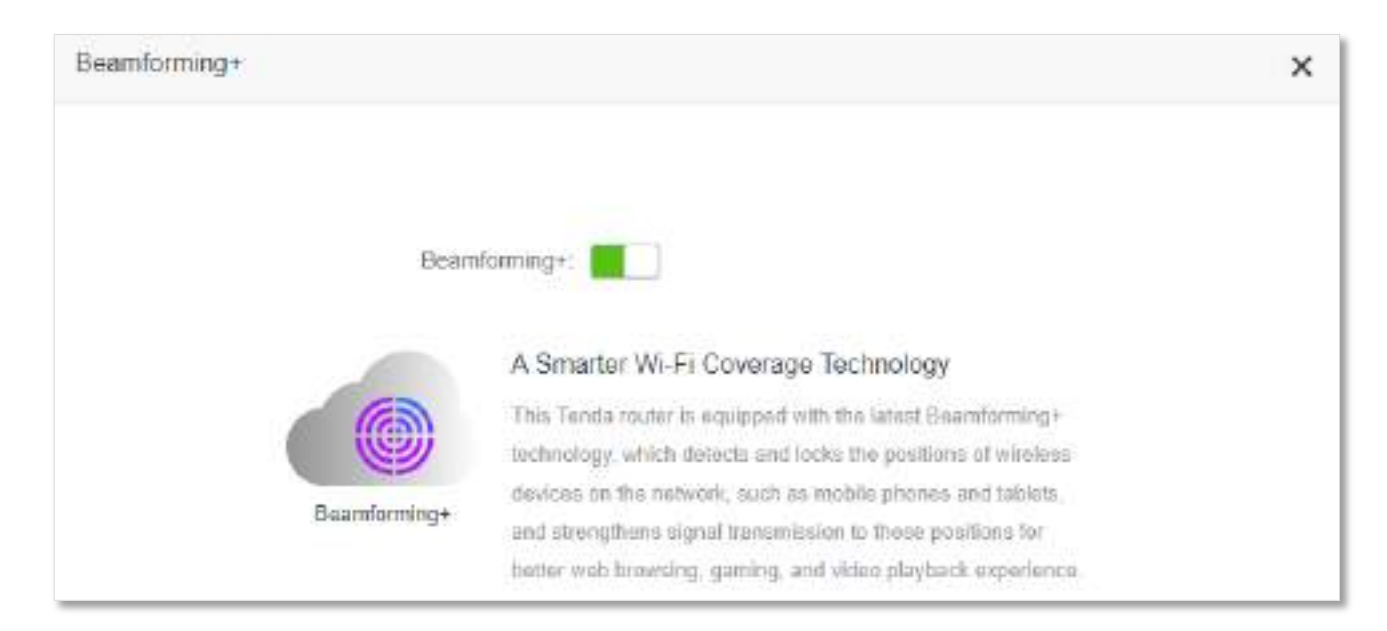

The following figure shows the wireless transmission when Beamforming+ is enabled.

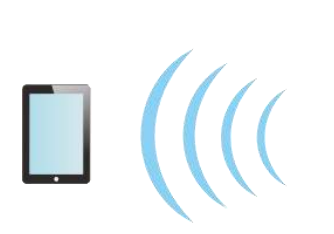

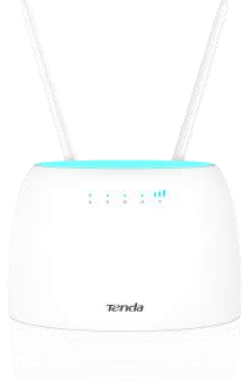

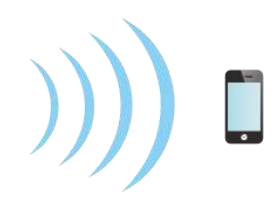

The following figure shows the wireless transmission when Beamforming+ is disabled.

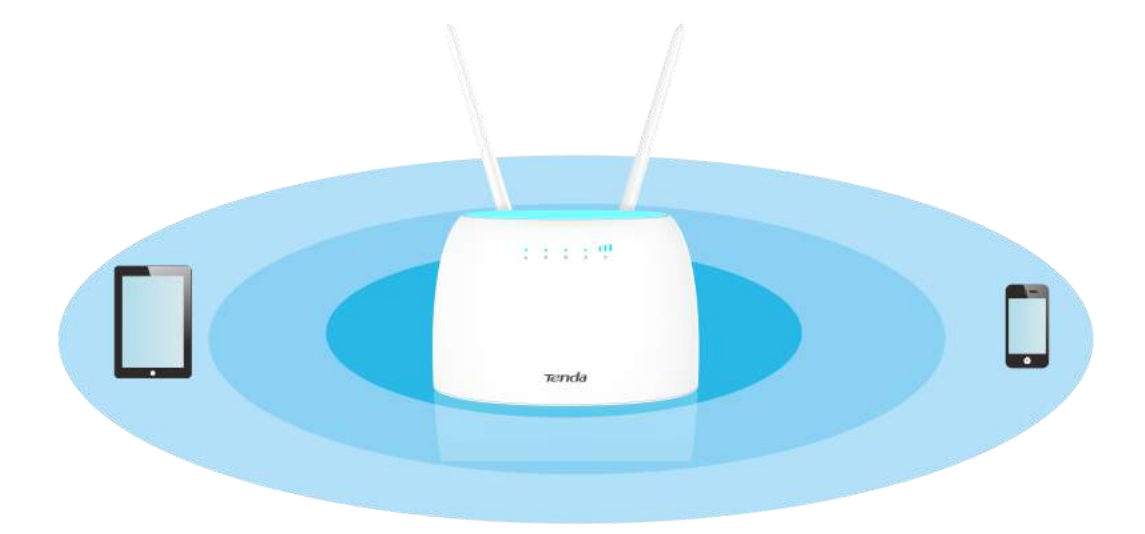

# 5.8 AP mode

VTIP

This function is only available under the wireless router mode. Refer to <u>Operating mode</u> to set the operating mode of the router.

When you have a smart home gateway which only provides wired internet access, you can set the router to work in AP mode to provide wireless coverage.

VTIP

When the router is set to AP mode:

- Every physical port can be used as a LAN port.
- The LAN IP address of the router will be changed. Please log in to web UI of the router by visiting **tendawifi.com**.
- Functions, such as bandwidth control and virtual server, will be unavailable. Refer to the web UI for available functions.

# **Configuring procedure:**

**Step 1** Power on the router. Connect a computer to the LAN port of the router, or connect your smart phone to the Wi-Fi network of the router.

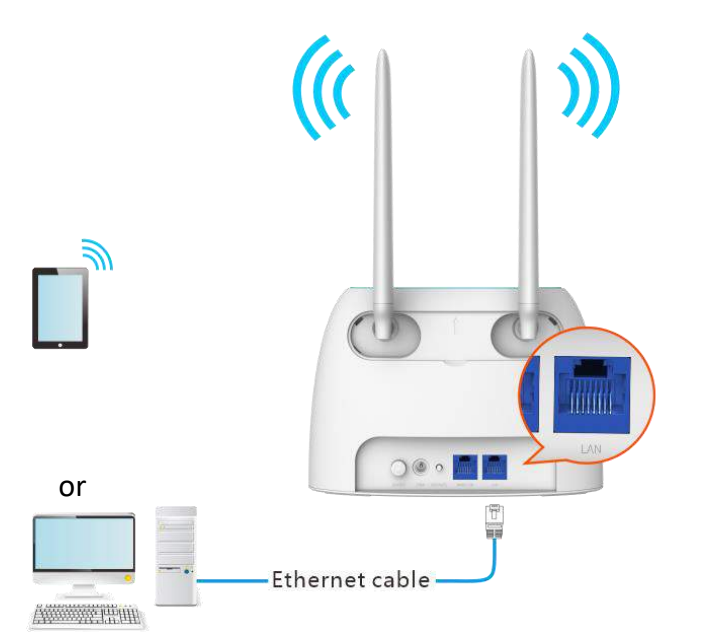

- Step 2 Log in to the web UI of the router.
  - **1.** Start a web browser on a device connected to the router and visit **tendawifi.com** to log in to the web UI of the router. A computer is used for illustration below.

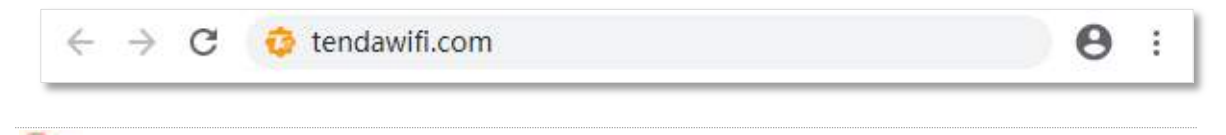

## If you have finished the quick setup wizard before, skip to Step 2 to proceed with the configuration.

2. Click Start.

TIP

| Tenda              |
|--------------------|
| Tenda Router       |
| Quick Setup Wizard |
|                    |
|                    |
| Start              |

3. Click Skip.

| No SFM Card                  |  |
|------------------------------|--|
| Please insert your SiM card. |  |
|                              |  |
| Skip                         |  |

4. Do not set login and Wi-Fi password now by ticking **No Password**, and click **Next**.

| ()+ | Tenda_F5E8B0                                 | Wi-Fi name for 2.4 GHz & 5 GHz.<br>Smart devices will auto-connect to the better Wi-Fi network |
|-----|----------------------------------------------|------------------------------------------------------------------------------------------------|
| 9   | Wi-Fi password of 8-32 characters            | 🗑 No Password                                                                                  |
| Syr | c the login password with the Wi-Fi password |                                                                                                |
| ۵   | Login password of 5-32 characters            | No Password                                                                                    |
#### 5. Click Not Now.

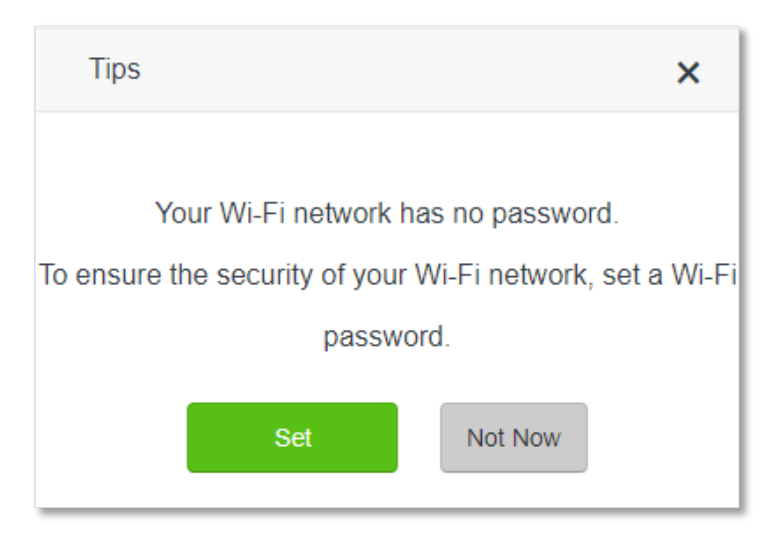

#### **Step 3** Set the router to AP mode.

- 1. Navigate to Wi-Fi Settings > AP Mode.
- 2. Enable AP Mode.
- 3. Click Save.

| AP Mode                                                                                                    | ×     |
|----------------------------------------------------------------------------------------------------|-------|
|                                                                                                    |       |
| AP Moder                                                                                                    |       |
| <ul> <li>After enabling the AP mode, cannect the Ethernet cable consected to the optimizer router to any WA or LAN port of this router.</li> </ul> | N     |
| <ul> <li>In AP mode, the Internet Sattings, VPN, Parental Control, Bandwidth Control, and Virtual Server<br/>functions are unavailable.</li> </ul> |       |
| <ul> <li>After strabiling the AP mode, the domain name of the rauter management UI changes to tendewilk co</li> </ul>                              | ło. ( |
| Save                                                                                                    |       |

#### **Step 4** Click **OK**, and wait for the router to reboot.

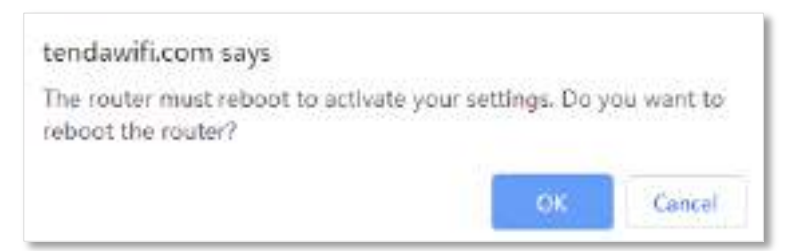

**Step 5** Connect the upstream device, such as a gateway, to any port of the router.

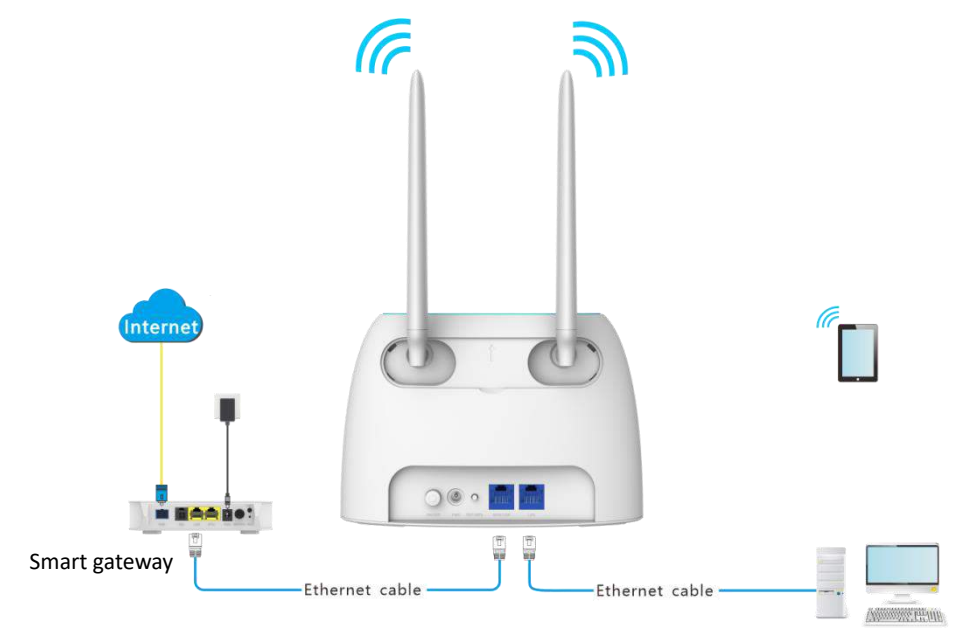

#### ----End

Log in to the web UI of the router again, and navigate to **Internet Status** to check if the AP mode is configured successfully.

| Internet Status |                         | English   |
|-----------------|-------------------------|-----------|
|                 | 2.4 GHz/5-GHz: Tenda_F5 |           |
|                 |                         |           |
| Upstream Router | My Router               | Coline: 2 |

GNOTE

If there is another network device with the same login domain name (tendawifi.com) with the router, log in to the upstream router and find the IP address obtained by the new router in the client list. Then you can log in to the web UI of the router by visiting the IP address.

To access the internet, connect your computer to physical port, or connect your smart phone to the Wi-Fi network.

You can find the Wi-Fi name and password on the **Wi-Fi Settings** > **Wi-Fi Name & Password** page. If the network is not encrypted, you can also set a Wi-Fi password on this page for security.

| Wi-Fi Name & Password |              | ×    |
|-----------------------|--------------|------|
| Unify 2.4 GHz & 5 GHz |              |      |
| Enable Wi-Fi network  |              |      |
| Wi-Fi Name:           | Tenda_F5E8B0 | Hide |
| Encryption Mode:      | None •       |      |
| Wi-Fi Password:       |              |      |
|                       |              |      |
|                       | Save         |      |
|                       |              |      |

## VTIP

If you cannot access the internet, try the following solutions:

- Ensure that the existing router is connected to the internet successfully.
- Ensure that your wireless devices are connected to the correct Wi-Fi network of the new router.
- If the computer connected to the router cannot access the internet, ensure that the computer is configured to obtain an IP address and DNS sever automatically.

# **5.9** Anti-interference

The router supports anti-interference function. When you are experiencing unsatisfactory internet access, you can try to change the anti-interference settings to improve it.

To access the configuration page, log in to the web UI of the router, and choose **Wi-Fi Settings** > **Anti-interference**.

The default setting is Auto.

| Anti-interference |                           |                    |           | x |
|-------------------|---------------------------|--------------------|-----------|---|
|                   |                           |                    |           |   |
|                   |                           |                    |           |   |
|                   | Anti-interference: i Auto | Contraction Enable | ② Disable |   |

- Auto: It indicates that the router will automatically adjust the receiving sensitivity according to the interference of the current environment. It is recommended to keep Auto.
- **Enable**: It indicates that the anti-interference ability of the router improves, but the Wi-Fi network coverage is reduced.
- Disable: It indicates that the wireless coverage of the router is improved. If the wireless interference in the environment is strong, it is recommended to select Auto or Enable.

# 6 SMS (3G/4G router mode)

## VTIP

This function is only available under the 3G/4G router mode. Refer to <u>Operating mode</u> to set the operating mode of the router.

## 6.1 Manage SMS messages

This router supports sending, receiving and deleting SMS messages in the web UI of the router.

To access the page, log in to the web UI of the router, and choose **SMS** > **Messages**.

| Messages    | ×                 |
|-------------|-------------------|
| New Message | Edit              |
| 173 2281    | 20/02/28 13/20/27 |

### 6.1.1 Send SMS messages

#### Send SMS messages to a new phone number

- **Step 1** Start a web browser on a device connected to the router and visit **tendawifi.com** to log in to the web UI of the router.
- Step 2 Choose SMS > Messages.
- Step 3 Click New Message.
- **Step 4** Enter the phone number in the **Send To** column.
- **Step 5** Enter the message content in the **Message** column at the bottom.

| ← New Messages | × |
|----------------|---|
| Send To:       |   |
|                |   |
| Message        |   |

**Step 6** Click **Send** at the bottom right corner.

----End

#### Send messages to an existing phone number

**Step 1** Start a web browser on a device connected to the router and visit **tendawifi.com** to log in to the web UI of the router.

#### Step 2 Choose SMS > Messages.

**Step 3** Click the targeted phone number.

| Messages          | ×                 |
|-------------------|-------------------|
| New Message       | Еск               |
| 173 2261<br>helio | 20/02/28 13:29:27 |

**Step 4** Enter the message content in the **Message** column at the bottom.

#### **Step 5** Click **Send**.

| ×                |
|------------------|
| Edit             |
| 38,0004 (3,31,36 |
| tieto            |
|                  |
|                  |
|                  |
|                  |
|                  |

#### ----End

After the messages are sent, you can view them on the same page.

## 6.1.2 Delete SMS messages

#### Delete all messages of the same phone numbers

- Step 1 Start a web browser on a device connected to the router and visit tendawifi.com to log in to the web UI of the router.
- Step 2 Choose SMS > Messages.
- **Step 3** Click **Edit** on the top right corner.

| Messages                  | ×                  |
|---------------------------|--------------------|
| New Message               | Edit               |
| 173 2281<br>Mella         | 20/02/28 13 5B 3F  |
| 177 8163<br>Respond 1 _ @ | 20/02/28 13 (20 17 |

- **Step 4** Select one or more phone number to be deleted.
- Step 5 Click (click Done to cancel).

| Messages               | ×                 |
|------------------------|-------------------|
| New Message            | Done Done         |
| € 173 2281<br>Hela     | 20/02/26 13:58:39 |
| 177 8163<br>Historid 1 | 2002/28 13 20 17  |

----End

#### Delete certain messages of the same phone number

- **Step 1** Start a web browser on a device connected to the router and visit **tendawifi.com** to log in to the web UI of the router.
- Step 2 Choose SMS > Messages.
- **Step 3** Click the targeted phone number.

| Messages         | ×               |
|------------------|-----------------|
| New Mensege      | Edt             |
| 173 2281<br>Halo | 2062/28 13.5125 |

#### Step 4 Click Edit.

| ← From: 173 2281 | ×              |
|------------------|----------------|
|                  | EdRij          |
|                  | 20422081559129 |
|                  | Helo           |
| 306008 1338 38   |                |
| Helo             |                |

- **Step 5** Select the messages to be deleted.
- Step 6 Click i (click Done to cancel).

| ← From 173 2281   | ×                   |
|-------------------|---------------------|
|                   | Done:               |
|                   | 2002/28 33.87.29    |
|                   | Here                |
| 2012/28 11-58:00  |                     |
| 🖃 Helo            |                     |
|                   | anotation of discas |
|                   | wanna hang out?     |
| 2270228 11:51 (8) |                     |
| C Sure            |                     |

---End

# 6.2 Set the message center number

Message center is the short message server for SMS messages. You will be unable to send SMS messages with a wrong message center number.

The router can automatically detect the message center number after you insert a SIM card. If you have problems in sending SMS messages, you are recommended to inquire your ISP for the message center number and change it in the web UI of the router if it is wrong.

#### **Configuring procedure:**

- **Step 1** Start a web browser on a device connected to the router and visit **tendawifi.com** to log in to the web UI of the router.
- **Step 2** Choose **SMS** > **Message Center**.
- Step 3 Enable Message Center.
- **Step 4** Enter the correct **Message Center Number**.
- Step 5 Click Save.

| Messages Settings      | ×                                           |
|------------------------|---------------------------------------------|
| Message Center         |                                             |
| Message Center Number: | +8613010688500                              |
|                        | Produce anguine the manager monit your con- |
|                        | Save                                        |

----End

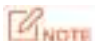

Contact your ISP for correct message center number.

# 6.3 Inquire information by sending USSD commands

With **USSD** function, you can inquire specific information or perform specific operations by send a special code or command to your ISP.

### GNOTE

Such codes or commands are predetermined. You can contact your ISP to find those codes or commands.

#### **Configuring procedure:**

- **Step 1** Start a web browser on a device connected to the router and visit **tendawifi.com** to log in to the web UI of the router.
- **Step 2** Choose **SMS** > **USSD**.
- **Step 3** Enter a **USSD CMD**, such as **\*108#**.
- **Step 4** Click **Send**.

| USSD |           |       |      | × |
|------|-----------|-------|------|---|
|      |           |       |      |   |
|      | USSD CMD  | *108# | Send |   |
|      | USSD Read |       |      |   |
|      |           |       |      |   |
|      |           |       |      |   |
|      |           |       |      |   |

#### ----End

Wait a moment, you will get the desired information you want in the **USSD Read** box.

# 7 Guest network

# 7.1 Overview

In this module, you can enable/disable the guest network function and change the Wi-Fi name and password of the guest network.

A guest network can be set up with a shared bandwidth limit for visitors to access the internet, and isolated from the main network. It protects the security of the main network and ensures the bandwidth of your main network.

To access the configuration page, log in to the web UI of the router and navigate to the **Guest Network**. This function is disabled by default.

| Guest Network           |                         | English • |
|-------------------------|-------------------------|-----------|
| Guest Network:          |                         |           |
| 2.4 GHz Wi-Fi Name;     | Tenda_VIP               |           |
| 5 GHz Wi-Fi Name:       | Tenda_VIP_5G            |           |
| Guest Network Password: | Blank means no password |           |
| Validity:               | 8 hours                 | •         |
| Bandwidth for Guests:   | Unlimited               | Mbps      |
|                         | 1                       |           |
|                         | Save                    |           |

#### **Parameter description**

| Parameter             | Description                                                                                                    |
|-----------------------|----------------------------------------------------------------------------------------------------|
| Guest Network         | It is used to enable or disable the guest network function.                                                                                                    |
| 2.4 GHz Wi-Fi<br>Name | It specifies the Wi-Fi name of the router's guest network. By default, Tenda_VIP is for the 2.4 GHz Wi-Fi network and Tenda_VIP_5G for the 5 GHz Wi-Fi network.       |
| 5 GHz Wi-Fi<br>Name   | You can change the SSIDs (Wi-Fi names) as required. To distinguish the guest network from the main network, you are recommended to set different Wi-Fi network names. |
| Guest Network         | It specifies the password for the router's two guest networks.                                                                                                    |

| Parameter                         | Description                                                                                                    |
|-----------------------------------|----------------------------------------------------------------------------------------------------|
| Password                          |                                                                                                    |
| Validity                          | It specifies the validity of the guest networks. The guest network function will be disabled automatically out of the validity period.                    |
| Shared<br>Bandwidth for<br>Guests | It allows you to specify the maximum upload and download speed for all devices connected to the guest networks. By default, the bandwidth is not limited. |

# 7.2 An example of configuring the guest network

Scenario: A group of friends are going to visit your home and stay for about 8 hours.

**Goal**: Prevent the use of Wi-Fi network by guests from affecting the network speed of your computer for work purposes.

**Solution**: You can configure the guest network function and let your guests to use the guest networks.

Assume that the parameters you are going to set for the guest Wi-Fi network:

- Wi-Fi names for 2.4 GHz and 5 GHz networks: John\_Doe and John\_Doe\_5G.
- Wi-Fi password for 2.4 GHz and 5 GHz networks: 12345678.
- The shared bandwidth for guests: 2 Mbps.

#### **Configuring procedure:**

- **Step 1** Start a web browser on a device connected to the router and visit **tendawifi.com** to log in to the web UI of the router.
- Step 2 Choose Guest Network.
- **Step 3** Enable the **Guest Network**.
- **Step 4** Set the **2.4 GHz Wi-Fi Name**, which is **John\_Doe** in this example.
- **Step 5** Set the **5 GHz Wi-Fi Name**, which is **John\_Doe\_5G** in this example.
- **Step 6** Set the **Guest Network Password**, which is **12345678** in this example.
- **Step 7** Select a validity time from the **Validity** drop-down box, which is **8 hours** in this example.
- **Step 8** Set the bandwidth in the **Shared Bandwidth for Guests** drop-down box, which is **2** in this example.
- Step 9 Click Save.

|      |      |             | Guest Network                                               |
|------|------|-------------|-------------------------------------------------------------|
|      |      | John_Doe    | 2.4 GHz WIFFI Name:                                         |
|      |      | John_Doe_5G | 5 GHz WI-FI Name                                            |
|      |      |             | Guest Network Password                                      |
|      | .7   | 8 hours     | Validity                                                    |
| Mbps | • Mb | 2           | Bandwidth for Guests                                        |
| Mbps |      | 8 hours     | Guest Network Password<br>Validity:<br>Bandwidth for Guests |

#### ----End

During the 8 hours after the configuration, guests can connect their wireless devices, such as smartphones, to **John\_Doe** or **John\_Doe\_5G** to access the internet and enjoy the shared bandwidth of 2 Mbps.

# 8 Parental control

## 8.1 Overview

On the parental control page, you can view the information of online devices and configure their internet access options.

To access the configuration page, log in to the web UI of the router, and navigate to the **Parental Control** page.

|                           |             |                       | and the second |
|---------------------------|-------------|-----------------------|----------------|
| Device Name               | MAC Address | Uptime:               | Operation      |
| ec ec 40 03:04:92         |             | 13 min 21 s           | /              |
| Honor_10-bac7fc3d8006fc32 |             | 1 hour(s) 15 min 42 s | 2              |
|                           |             |                       | + Nd=uv        |

#### Parameter description

| Parameter   | Description                                                                                                    |
|-------------|----------------------------------------------------------------------------------------------------|
| Device Name | It specifies the name of the online device.                                                                                                    |
| MAC Address | It specifies the MAC address of the online device.                                                                                                    |
| Uptime      | It specifies the online duration of the device.                                                                                                    |
| Operation   | Click to configure the parental control rule for the device.After you have configured the parental control rule for the device, there should be aImage: Solution of the device of the device of the |
| +New        | Click <b>+New</b> to add parental control rules for devices that are not connected to the router at the time.                                                                                                    |

# **8.2** Configure the parental control rule

Click 
or +New to edit or add a parental control rule. The +New button is used for illustration here.

| Parental Control       |                                                                                                    | × |
|------------------------|----------------------------------------------------------------------------------------------------|---|
| Device Name:           | Optional                                                                                                    |   |
| MAC Address.           | 00.00.00.00.00                                                                                                    |   |
| Internet Accessible At | 19 • 00 • - 21 • 00 •                                                                                                    |   |
| In                     | Every Day Specified Day                                                                                                    |   |
|                        | Sun ⊮ Mon. ⊮ Tue. ⊮ Wed. In Thur, ⊮ Fin, ⊮ Sat.                                                                                          |   |
| Website Access Limit.  |                                                                                                    |   |
| Access Control Mode:   | Blacklist   Whitelist                                                                                                    |   |
| Blocked Websites:      | Please enter keywords of websites.                                                                                                    |   |
|                        | Enter website keywords separated by a comma. For<br>example, eHow,google indicates that the eHow and Google<br>websites are inaccessible |   |
|                        | Save                                                                                                    |   |

| Parameter              | Description                                                                                                    |
|------------------------|----------------------------------------------------------------------------------------------------|
| Device Name            | It specifies the name of the device that the parental control rule applies to.                                                                                                    |
| MAC Address            | It specifies the MAC address of the device that the parental control rule applies to.                                                                                                    |
| Internet Accessible At | It specifies the period during which the device can access the internet.                                                                                                    |
| In                     | It specifies the days when the rule takes effect.                                                                                                    |
| Website Access Limit   | It is used to enable or disable the website access limit function.                                                                                                    |
|                        | When the website access limit function is enabled, there are two access control modes available.                                                                                                    |
| Access Control Mode    | <ul> <li>Blacklist: The device is blocked from accessing the websites specified in the rule<br/>during the specified period, but can access other websites. The device cannot<br/>access the internet at all out of the specified period.</li> </ul> |
|                        | • Whitelist: The device is allowed to access the websites specified in the rule during the specified period, but cannot access other websites. The device cannot                                                                                     |

| Parameter          | Description                                                                                                    |
|--------------------|----------------------------------------------------------------------------------------------------|
|                    | access the internet at all out of the specified period.                                                               |
| Blocked Websites   | It specifies the websites that the device is blocked from accessing or allowed to access during the specified period. |
| Unblocked Websites |                                                                                                    |

## 8.3 An example of adding parental control rules

**Scenario**: The final exam for your daughter is approaching and you want to configure her internet access through the router.

**Goal**: Websites, such as facebook, twitter, youtube and Instagram, are inaccessible during 8:00 to 22:00 on weekends using the computer in her room, and no internet access is available from 22:00 to 8:00.

Solution: You can configure the parental control function to reach the goal.

#### **Configuring procedure:**

- Step 1 Start a web browser on a device connected to the router and visit tendawifi.com to log in to the web UI of the router.
- Step 2 Choose Parental Control.
- **Step 3** Choose the device to which the rule applies, and click  $\checkmark$ .

#### VTIP

If the device to which the rule applies is not online at the time, you can click **+New** to add a parental control rule for the device.

|                           |             |                      | Eiglidi + |
|---------------------------|-------------|----------------------|-----------|
| Device Name               | MAC Address | Uptima               | Operation |
| Honor_10-bac?fc3d8006fc32 | _           | 1 how(s) 22 min 12 s | 1         |
| Caughter's desktop        |             | 19 min 51 s          | 10        |
|                           |             |                      | =New      |

- Step 4 Specify the period when the target websites cannot be accessed, which is 8:00 ~ 22:00 in this example.
- **Step 5** Choose **Specified Day**, and tick the days when the rule is applied, which are **Sun.** and **Sat.** in this example.

- **Step 6** Enable **Website Access Limit**.
- **Step 7** Choose **Blacklist**.
- **Step 8** Set **Blocked Websites**, which is **facebook,twitter,youtube,instagram**.
- Step 9 Click Save.

| Parental Control       |                                                                                                    | × |
|------------------------|----------------------------------------------------------------------------------------------------|---|
| Device Name            | Daughter's desktop 🥒                                                                                                    |   |
| Internet Accessible At | 86 * 00 * - 22 * 00 *                                                                                                    |   |
| ín                     | Every Day Specified Day                                                                                                    |   |
|                        | Sun III Mon: III Tue. III Wed. III Thur. III Fri. III Sat.                                                                            |   |
| Website Access Limit   |                                                                                                    |   |
| Access Control Mode:   | Blackist      Whitelist                                                                                                    |   |
| Blocked Websites       | facebook, twitter, youtube, instagram                                                                                                 |   |
|                        | Enter website keywords separated by a correte. For example, eHow google indicates that the eHow and Google watrates are inaccessible. |   |
|                        |                                                                                                    |   |
|                        | Save                                                                                                    |   |

#### ----End

After the configuration is completed, your daughter can access any websites except for facebook, twitter, youtube and instagram from 8:00 to 22:00 on weekends, and she cannot access the internet at all between 22:00 to 8:00.

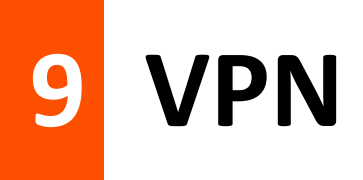

A VPN (Virtual Private Network) is a private network built on a public network (usually the Internet). This private network exists only logically and has no actual physical lines. VPN technology is widely used in corporate networks to share resources between corporate branches and headquarters, while ensuring that these resources are not exposed to other users on the internet.

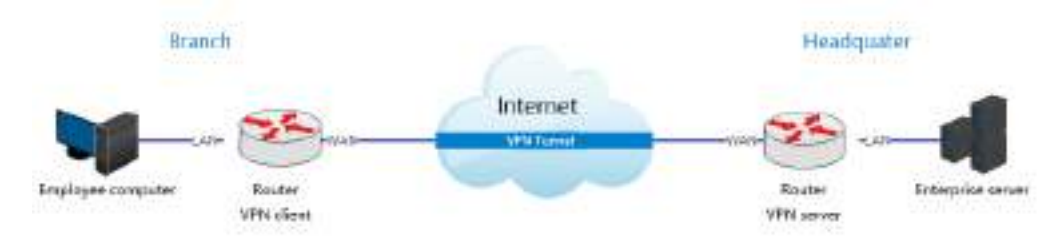

The typology of a VPN network is shown below.

## 9.1 PPTP server

### 9.1.1 Overview

This series of routers can function as a PPTP server and accept connections from PPTP clients.

To access the configuration page, log in to the web UI of the router and choose **VPN** > **PPTP Server**. This function is disabled by default. When it is enabled, the page is shown as below.

| PPTP Server.     |            |              |           |
|------------------|------------|--------------|-----------|
| IP Address Pool  | 10.0.0 100 | ~10.0.0. 200 |           |
| MPPE Encryption. |            |              |           |
|                  | Save       |              |           |
|                  |            | - Divers     | Oneration |

#### **Parameter description**

| Parameter         | Description                                                                                                    |
|-------------------|----------------------------------------------------------------------------------------------------|
|                   | It is used to enable or disabled the PPTP server.                                                                                                    |
| FFIF Server       | When it is enabled, the router functions as a PPTP server, which can accept the connections from PPTP clients.                                                                                          |
| IP Address Pool   | It specifies the range of IP address range within which the PPTP server can assign to PPTP clients. It is recommended to keep the default settings.                                                     |
| MPPE Encryption   | It is used to enable or disable 128-bit data encryption. The encryption settings should be the same between the PPTP server and PPTP clients. Otherwise, the communication cannot be achieved normally. |
| User Name         | It specifies the VPN user name and password, which the VPN user needs to enter when                                                                                                    |
| Password          | making PPTP dial-ups (VPN connections).                                                                                                    |
| Connection Status | It specifies the connection status of the VPN connection.                                                                                                    |
|                   | The available operations include:                                                                                                    |
|                   | •: It is used to add new PPTP user accounts.                                                                                                    |
| Operation         | • 🕗: It is used to disable the PPTP user account.                                                                                                    |
|                   | • $\bigcirc$ : It is used to enable the PPTP user account.                                                                                                    |
|                   | <ul> <li>It is used to delete the PPTP user account.</li> </ul>                                                                                                    |

### 9.1.2 Enable internet users to access resources of the LAN

Scenario: You have set up a FTP server within the LAN of the router.

**Goal**: Open the FTP server to internet users and enable them to access the resources of the FTP server from the internet.

Solution: You can configure the PPTP server function to reach the goal. Assume that:

- The user name and password that the PPTP server assigns to the client are both admin1.
- The WAN IP address of router is 113.88.112.220.
- The IP address of the FTP server is 192.168.0.136.
- The FTP server port is 21.
- The FTP login user name and password are both: JohnDoe

VTIP

Please ensure the WAN IP address of router is a public network. This function may not work on a host with an IP address of a private network. Common IPv4 addresses are classified into class A, class B and class C. Private IP addresses of class A range from 10.0.0.0 to 10.255.255.255; Private IP addresses of class B range from 172.16.0.0-172.31.255.255; Private IP addresses of class C range from 192.168.0.0-192.168.255.255.

#### **Configuring procedure:**

- Step 1 Start a web browser on a device connected to the router and visit tendawifi.com to log in to the web UI of the router.
- **Step 2** Enable the PPTP server function.
  - 1. Choose VPN > PPTP Server.
  - 2. Enable the PPTP Server.
  - **3.** Enable the **MPPE Encryption**, which means that the encryption digit remains the default value "128".
  - 4. Click Save.
- **Step 3** Add PPTP user name and password.
  - 1. Set the User Name and Password of the PPTP server, which are admin1 in this example.
  - 2. Click +New.

| PPTP Server |                  |                   | ×         |
|-------------|------------------|-------------------|-----------|
|             | PPTP Server.     |                   |           |
|             | IP Address Pool  | 10.0.0.100        |           |
|             | MPPE Encryption. |                   |           |
|             |                  | Bave              |           |
| User Name   | Password         | Connection Status | Operation |
| admin1      |                  | -                 | *New      |

#### ----End

When completing the configurations, internet users can access the FTP server by following these steps:

**Step 1** Click the T icon at the bottom right corner on the desktop, and then click **Network settings**.

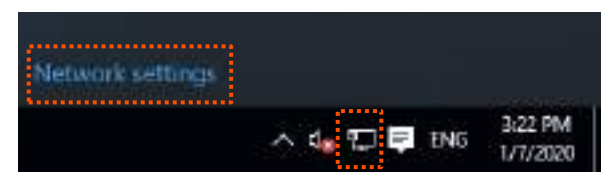

#### **Step 2** Choose **VPN** on the left side, and click **Add a VPN connection**.

| + Latings            |                                 | - | D | * |
|----------------------|---------------------------------|---|---|---|
| O NETWORK & INTERNET | Find a setting                  |   |   | æ |
| Data usagija         | VPN                             |   |   |   |
| VPN                  | Add a VPN connection            |   |   |   |
| Otal-up              | +                               |   |   |   |
| Ethernet             | Related settings                |   |   |   |
| Proxy                | Change adapter options          |   |   |   |
|                      | Change advanced sharing options |   |   |   |

#### **Step 3** Configure the VPN parameters.

- **1.** Enter a connection name, such as **VPN connection**.
- 2. Enter the server address, which is **113.88.112.220** in this example.
- 3. Select a VPN type, which is **Point to Point Tunneling Protocol (PPTP)** in this example.
- 4. Select a type of sign-in info, which is **User name and password** in this example.
- 5. Enter the user name and password, which are both **admin1** in this example.
- 6. Click Save.

| Connection name                          |   |  |  |
|------------------------------------------|---|--|--|
| VPN connection                           |   |  |  |
| Server name or address                   |   |  |  |
| 113.88.112.220                           |   |  |  |
| VPN type                                 |   |  |  |
| Point to Point Tunneling Protocol (PPTP) |   |  |  |
| Type of sign-in info                     |   |  |  |
| User name and password                   | ~ |  |  |
| User name (optional)                     |   |  |  |
| admin1                                   |   |  |  |
| Password (optional)                      |   |  |  |
|                                          |   |  |  |

**Step 4** Target the VPN connection added, and click **Connect**.

| ← Sattings<br>© NETWORK & INTERNET |                                 |
|------------------------------------|---------------------------------|
| Data usage                         | VPN                             |
| VPN                                | Add a VPN connection            |
| Dial-up                            | + 10000000000                   |
| Ethernet                           | VPN connection                  |
| Pressy                             | Connect Advanced options Remove |

**Step 5** Click the sicon on the desktop, and enter the address in the address bar to access the FTP server, which is **ftp://192.168.0.136:21** in this example.

|                                                 | 110007                  | 2 1 2 1 2 1 ( A 1 ( A 1 ( A 1 ( A 1 ( A 1 ( A 1 ( A 1 ( A 1 ( A 1 ( A 1 ( A 1 ( A 1 ( A 1 ( A 1 ( A 1 ( A 1 ( A 1 ( A 1 ( A 1)))))))))) |     |
|-------------------------------------------------|-------------------------|----------------------------------------------------------------------------------------------------|-----|
| T mp://192.168.0                                | 0.136:21                | Search This VC                                                                                                    | ,p  |
| # Quick access VFold                            | iers (6)                |                                                                                                    | 120 |
| Desktop     P     Downloads     P     Documents | Desitop                 | Documents                                                                                                    | 12  |
| Fictures #                                      | Dawnloads               | Music                                                                                                    |     |
| inapsi<br>inapshota                             | Pictures                | Videos                                                                                                    |     |
| Win10 wired config V Dev                        | ices and drives (3)     |                                                                                                    |     |
| 🐟 OrieDrive                                     | Local Disk (C)          | Local Disk (D.)                                                                                                    |     |
| This PC                                         | - 116 GB free of 138 GB | 63.5 GB has at \$7.5 GB                                                                                                    |     |
| Metwork                                         | Local Disk (Ei)         |                                                                                                    |     |
| -4 Homecroup                                    | 15.3 G8 free of 29.2 G8 |                                                                                                    |     |

**Step 6** Enter the user name and password for logging in to the FTP server, which are both **JohnDoe** in this example, and click **Log On**.

| Log On     | As                                                                                       |                                                                                                    | $\times$ |
|------------|------------------------------------------------------------------------------------------|----------------------------------------------------------------------------------------------------|----------|
| <b>?</b> > | Either the server<br>accepted.<br>FTP server:<br><u>U</u> ser name:<br><u>P</u> assword: | r does not allow anonymous logins or the e-mail address was not<br>192.168.0.136                                                                                                    |          |
| ⚠          | After you log on<br>FTP does not en<br>server. To prote                                  | , you can add this server to your Favorites and return to it easily.<br>crypt or encode passwords or data before sending them to the<br>ect the security of your passwords and data, use WebDAV instead. |          |
|            | Log on anony                                                                             | ymously Save password                                                                                                    |          |

#### ---End

By performing the steps above, you can access the resources on the FTP server.

# 9.2 Online PPTP users

When the PPTP server function is enabled, you can view the detailed information of VPN clients that establish connections with the PPTP server.

To access the configuration page, log in to the web UI of the router and choose **VPN** > **Online PPTP Users**.

| Online PPTP Users               |                    |                     |        | × |
|---------------------------------|--------------------|---------------------|--------|---|
| User Name                       | Dial-In IP Address | Assigned IP Address | Uptime |   |
| The online users list is empty. |                    |                     |        |   |

#### **Parameter description**

| Parameter              | Description                                                                                         |
|------------------------|----------------------------------------------------------------------------------------------------|
| User Name              | It specifies the VPN user name, which the VPN user uses when making PPTP dial-ups (VPN connection). |
| Dial-In IP Address     | It is specifies the IP address of the PPTP client.                                                  |
|                        | If the client is a router, it will be the IP address of the WAN port whose VPN function is enabled. |
| Assigned IP<br>Address | It specifies the IP address that the PPTP server assigns to the client.                             |
| Uptime                 | It specifies the online time since the VPN connection succeeds.                                     |

# 9.3 PPTP/L2TP client

## 9.3.1 Overview

This router can function as a PPTP/L2TP client and connect to PPTP/L2TP servers.

The PPTP/L2TP client function is disabled by default. When it is enabled, the page is show as below.

| PPTP/L2TP Client               | ×               |
|--------------------------------|-----------------|
| PPTP/L2TP Client:              |                 |
| Client Type:                   | PPTP      U12TP |
| Server IP Address/Domain Name: |                 |
| User Name:                     |                 |
| Password:                      |                 |
| Status.                        | Disconnected    |
|                                |                 |
|                                | Connect         |

#### Parameter description

| Parameter                           | Description                                                                                                    |
|-------------------------------------|----------------------------------------------------------------------------------------------------|
| PPTP/L2TP Client                    | It is used to enable or disable the PPTP/L2TP client function.                                                                                                    |
| Client Type                         | <ul> <li>It is specifies the client type that the router serves as, either PPTP or L2TP.</li> <li>PPTP: When the router is connecting to a PPTP server, choose this option.</li> <li>L2TP: When the router is connecting to a L2TP server, choose this option.</li> </ul>          |
| Server IP<br>Address/Domain<br>Name | It specifies the IP address or domain name of the PPTP/L2TP server that the router connects to. Generally, when a router serves as the PPTP/L2TP server at the peer side, the domain name or IP address should be that of the WAN port whose PPTP/L2TP server function is enabled. |
| User Name                           | It specifies the user name and password that the PPTP/L2TP server assigns to the                                                                                                    |
| Password                            | PPTP/L2TP clients.                                                                                                    |
| Status                              | It specifies the connection status of the VPN connection.                                                                                                    |

## 9.3.2 Access VPN resources with the router

**Scenario:** You have subscribed the PPTP VPN service when purchasing the broadband service from your ISP.

Goal: Access the VPN resources of your ISP.

**Solution**: You can configure the PPTP/L2TP client function to reach the goal. Assume that:

- The IP address of the PPTP server is 113.88.112.220.
- The user name and password assigned by the PPTP server are both admin1.

#### **Configuring procedure:**

- **Step 1** Start a web browser on a device connected to the router and visit **tendawifi.com** to log in to the web UI of the router.
- **Step 2** Choose **VPN** > **PPTP/L2TP Client**.
- Step 3 Enable the PPTP/L2TP Client
- **Step 4** Choose **PPTP** as the client type.
- **Step 5** Enter the **Server IP Address/Domain Name**, which is **113.88.112.220** in this example.
- **Step 6** Enter the **User Name** and **Password**, which are both **admin1** in this example.
- **Step 7** Click **Connect**.

| PPTP/L2TP Client              |                | × |
|-------------------------------|----------------|---|
| PPTP/L2TP Client              |                |   |
| Client Type.                  | @PPTP OL2TP    |   |
| Server IP Address/Domain Name | 113.88.112.220 |   |
| User Name:                    | admin1         |   |
| Password                      | *****          |   |
| Status                        | Disconnected   |   |
|                               |                |   |
|                               | Connect        |   |

#### ----End

When Connected is shown in Status, you can access the VPN resources of your ISP.

# **10 IPv6** (wireless router mode)

## VTIP

This function is only available under the wireless router mode. Refer to <u>Operating mode</u> to set the operating mode of the router.

This router supports IPv4 and IPv6 dual stack protocols. In the IPv6 part, you can:

- <u>Connect to the IPv6 network of ISPs</u>
- Configure the IPv6 tunnel and achieve communications between IPv6 islands
- Change IPv6 LAN settings

## **10.1** IPv6 WAN settings

## **10.1.1** Connect to the IPv6 network of ISPs

The router can access the IPv6 network of ISPs through three connection types. Choose the connection type by referring to the following chart.

| Scenario                                                                                                    | Connection Type     |
|----------------------------------------------------------------------------------------------------|---------------------|
| <ul> <li>The ISP does not provide any PPPoEv6 user name and password.</li> </ul>                                         |                     |
| <ul> <li>The ISP does not provide information about IPv6 address.</li> </ul>                                             | DHCPv6              |
| • You have a router that can access IPv6 network.                                                                        |                     |
| IPv6 service is included in the PPPoE user name and password.                                                            | PPPoEv6             |
| The ISP provides you with a set of information including IPv6 address, subnet mask, default gateway and DNS server, etc. | Static IPv6 address |
|                                                                                                    |                     |

**V**TIP

Before configuring the IPv6 function, please ensure that you are within the coverage of IPv6 network and already subscribe the IPv6 internet service. Contact your ISP for any doubt about it.

#### DHCPv6

DHCPv6 enables the router to obtain IPv6 address from DHCPv6 server to access the internet, which is applicable in the following scenarios.

- The ISP does not provide any PPPoEv6 user name and password.
- The ISP does not provide information about IPv6 address.
- You have a router that can access IPv6 network.

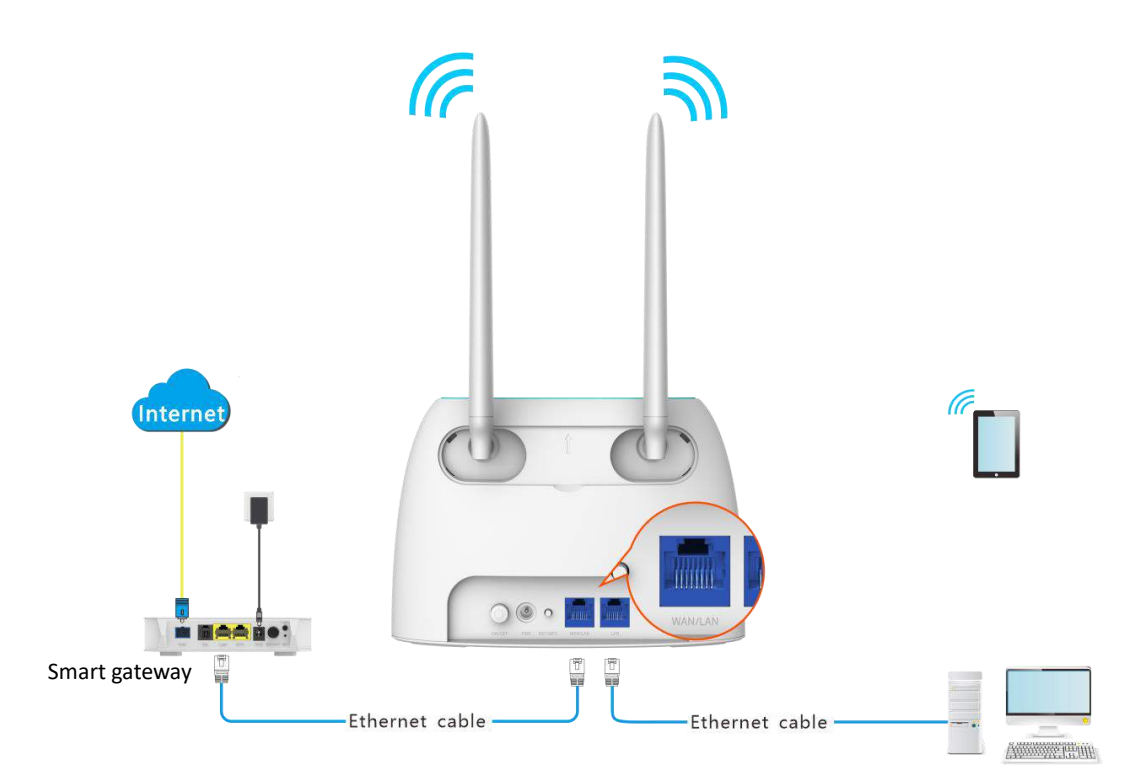

#### **Configuring procedure:**

- **Step 1** Start a web browser on a device connected to the router and visit **tendawifi.com** to log in to the web UI of the router.
- Step 2 Choose IPv6.
- **Step 3** Enable the **IPv6** function.
- **Step 4** Set the connection type to **DHCPv6**.
- Step 5 Click Save.

| ⊲ IPv6            |                 |                        |            | English - |
|-------------------|-----------------|------------------------|------------|-----------|
|                   | IPv6            |                        |            |           |
| IPv6 WAN Settings |                 |                        |            |           |
|                   | Connection Type | DHCPv6                 | 17         |           |
|                   |                 | 🗷 Obtain IPv6 Prefix I | Delegation |           |

---End

#### **Parameter description**

| Parameter                        | Description                                                                                                    |
|----------------------------------|----------------------------------------------------------------------------------------------------|
| Obtain IPv6 Prefix<br>Delegation | When the option is selected, the LAN port of router obtains IPv6 prefix from it upstream device.                                                                                                    |
|                                  | It is recommended to keep the default setting (Selected). If the LAN port cannot obtain the PD prefix, it is because the upstream device does not support PD prefix delivery. Contact your ISP to solve this problem. |

#### IPv6 network test:

Start a web browser on a phone or a computer that is connected to the router, and visit

test-ipv6.com. The website will test your IPv6 connection status.

When "You have IPv6" is shown on the page, it indicates that the configuration succeeds and you can access IPv6 services.

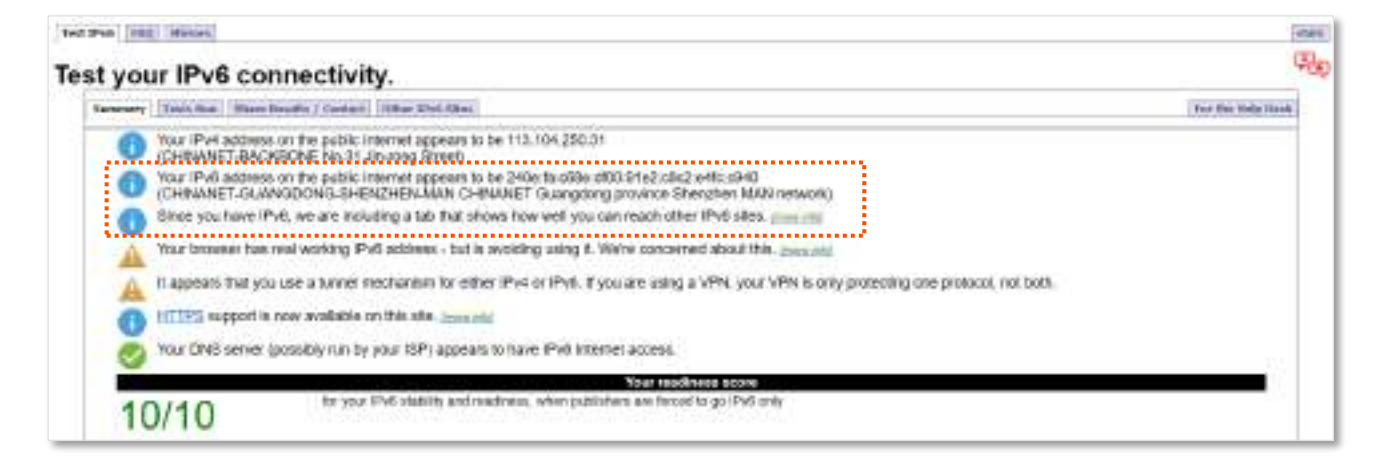

If the IPv6 network test fails, try the following solutions:

- Navigate to the System Settings > System Status, and move to the IPv6 Status part.
   Ensure that the IPv6 WAN address is a global unicast address.
- Ensure that devices connected to router obtain their IPv6 address through DHCPv6.
- Consult your ISP for help.

#### PPPoEv6

#### Overview

If your ISP provides you with the PPPoE user name and password with IPv6 service, you can choose PPPoEv6 to access the internet.

Log in to the web UI of the router, and navigate to the **IPv6**. When the connection type is set to **PPPoEv6**, the page is shown as below.

| iPv6              |                    |                      |           | Englide |
|-------------------|--------------------|----------------------|-----------|---------|
|                   | IPv6.              | 3                    |           |         |
| IPv6 WAN Settings |                    |                      |           |         |
| c                 | connection Type: P | PPoEv6               | ٠         |         |
| PF                | PoE Usemame:       |                      |           |         |
| P                 | PPoE Password      |                      |           |         |
|                   | in c               | Iblain IPv6 Prefix D | elegation |         |

#### Parameter description

| Parameter                        | Description                                                                                                    |
|----------------------------------|----------------------------------------------------------------------------------------------------|
| PPPoE Username                   | It specifies the PPPoE user name and password provided by your ISP.                                                                                                    |
| PPPoE Password                   | IPv4 and IPv6 services share the same PPPoE account.                                                                                                    |
| Obtain IPv6 Prefix<br>Delegation | When the option is selected, the LAN port of router obtains IPv6 prefix from it upstream device.                                                                                                    |
|                                  | It is recommended to keep the default setting (Selected). If the LAN port cannot obtain the PD prefix, it is because the upstream device does not support PD prefix delivery. Contact your ISP to solve this problem. |

#### Access the internet through PPPoEv6

If the PPPoE account provided by your ISP includes IPv6 service, you can choose PPPoEv6 to access the IPv6 service. The application scenario is shown as below.

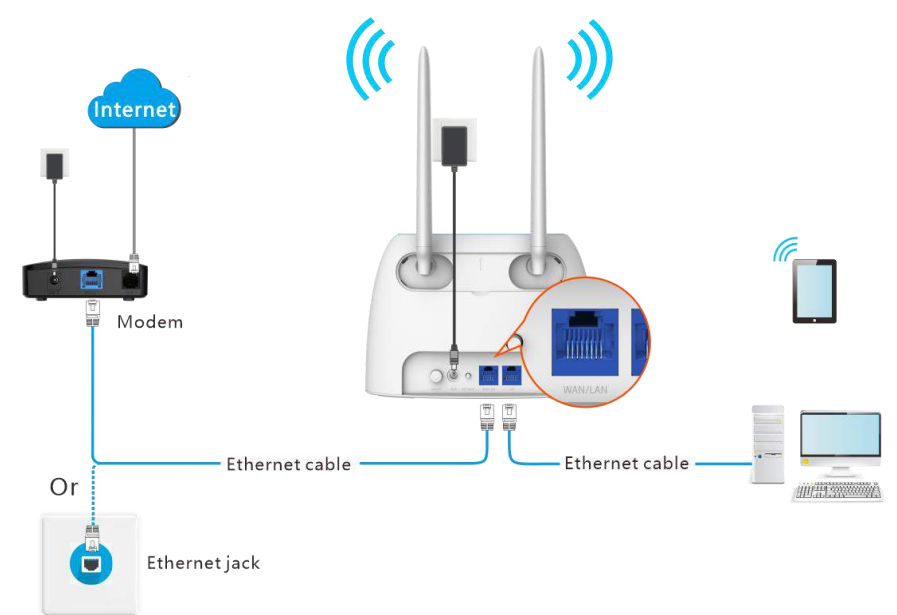

#### **Configuring procedure:**

- **Step 1** Start a web browser on a device connected to the router and visit **tendawifi.com** to log in to the web UI of the router.
- Step 2 Choose IPv6.
- **Step 3** Enable the **IPv6** function.
- **Step 4** Set the connection type to **PPPoEv6**.
- **Step 5** Enter the **PPPoE Username** and **PPPoE Password**.
- **Step 6** Click **Save**.

| < IPv6            |                        |           | English |
|-------------------|------------------------|-----------|---------|
| IPv6;             |                        |           |         |
| IPv6 WAN Settings |                        |           |         |
| Connection Type:  | PPPoEv6                |           |         |
| PPPoE Usemane:    |                        |           |         |
| PPPoE Paseword    |                        |           |         |
|                   | 🗷 Obtain IPv6 Prefix D | elegation |         |

#### ----End

#### IPv6 network test:

Start a web browser on a phone or a computer that is connected to the router, and visit

test-ipv6.com. The website will test your IPv6 connection status.

When "You have IPv6" is shown on the page, it indicates that the configurations succeed and you can access IPv6 services.

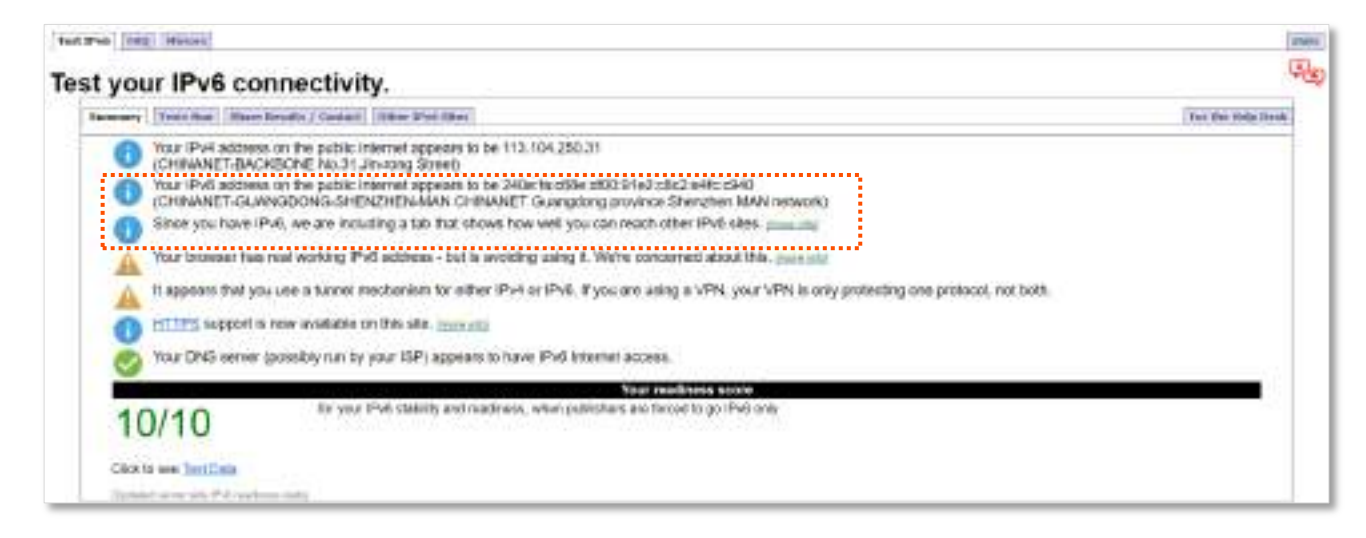

If the IPv6 network test fails, try the following solutions:

- Navigate to the System Settings > System Status, and move to the IPv6 Status part.
   Ensure that the IPv6 WAN address is a global unicast address.
- Ensure that devices connected to router obtain their IPv6 address through DHCPv6.
- Consult your ISP for help.